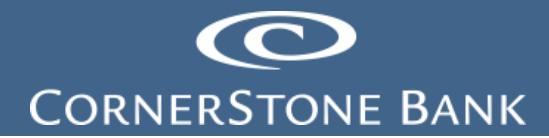

### Automated Clearing House in Business Online Banking

**Purpose:** This document explains how to use the features in Business Online Banking (BOB) on the Cornerstone Bank website. Some users may have different access depending on business needs for the client.

**Note:** Cash Management must set up the business customer for access to ACH. A token is required to use this product.

### **Table of Contents**

| A | utomated Clearing House | 1  |
|---|-------------------------|----|
|   | New Payment             | 1  |
|   | New Collection          | 12 |
|   | Import File             | 22 |
|   | Edit Template           | 32 |
|   | Delete Template         | 33 |
|   | File Import Templates   | 34 |
|   | Search Templates        | 36 |
|   | Repeat                  | 38 |
|   | Reversal                | 41 |
|   |                         |    |

### Automated Clearing House

The Automated Clearing House (ACH) is a network used for electronically moving money between bank accounts across the United States.

Users do not need access to view accounts to process ACH files.

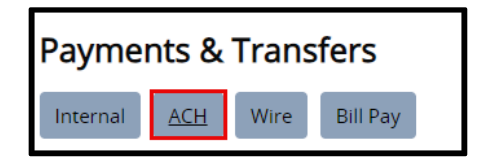

**Note:** National Automated Clearing House Association (NACHA) Operating Rules require authorization from the account holder (receiver) for Automated Clearing House (ACH) debit originators collecting funds.

#### **New Payment**

Under the Activity tab, create a new payment.

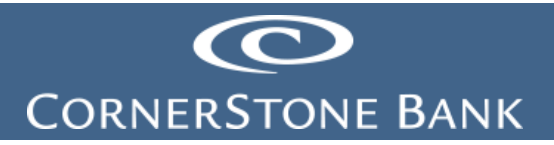

| New payment | New collection | ⊕ Import file | Help |
|-------------|----------------|---------------|------|
|             |                |               |      |

Select the Type from the drop down.

- Payroll PPD
- Prearranged deposit PPD (payment to a person)
- Company CCD (payment to a business)
- Individual CIE
- Vendor CCD (payment to a business)
- Remittance CCD
- Corporate trade exchange CTX (payment to a business, allows user to enter addenda records)

| New payment |                                                                                                    |   |
|-------------|----------------------------------------------------------------------------------------------------|---|
| Type *      | Payroll - PPD                                                                                                    | Ŧ |
|             | Payroll - PPD<br>Prearranged deposit - PPD<br>Company - CCD<br>Individual - CIE<br>Vendor - CCD<br>Remittance - CCD<br>Corporate trade exchange - CTX |   |

Note: These options depend on user access.

Click Continue.

| New payment |                            |
|-------------|----------------------------|
| Type *      | Payroll - PPD v            |
|             | * Indicates required field |
|             | Continue Cancel            |
|             |                            |

The New ACH screen appears.

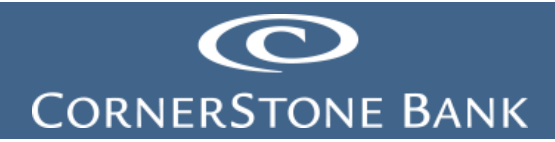

| Description '                                                                                                    |                                                                                 | Tax identifica<br>Cornerstone         | ition number<br>Bankpocoo                                   | Ŧ                       |                                                                                                    |                                      |                                                                   |     |
|----------------------------------------------------------------------------------------------------|---------------------------------------------------------------------------------|---------------------------------------|-------------------------------------------------------------|-------------------------|----------------------------------------------------------------------------------------------------|--------------------------------------|-------------------------------------------------------------------|-----|
| Effective dat                                                                                                    |                                                                                 |                                       |                                                             |                         |                                                                                                    |                                      |                                                                   |     |
| <b>lype</b><br>Payment (Pay                                                                                                    | yroll - PPD)                                                                    | Total withdra<br>\$0.00               | wal                                                         | Total deposit<br>\$0.00 |                                                                                                    |                                      |                                                                   |     |
| Batch<br>Iame                                                                                                    |                                                                                 | Company<br>[x0xxxxxxx]                |                                                             | Company description     |                                                                                                    |                                      |                                                                   |     |
| Pay from                                                                                                    | Show Details                                                                    | Show Filter                           |                                                             |                         | Total ba                                                                                             | tch withdrawal (0 ite                | ems) \$0.0                                                        | 00  |
| Paval                                                                                                    |                                                                                 |                                       |                                                             |                         |                                                                                                    |                                      |                                                                   |     |
| Payat Pay/Hold ©                                                                                                    | Account* 0                                                                      |                                       |                                                             |                         |                                                                                                    | ,                                    | Amount* 0                                                         |     |
| Pay all Pay/Hold ©                                                                                                    | Account * 0<br>Select an accou                                                  | nt                                    |                                                             | •                       |                                                                                                    |                                      | Amount* 0                                                         | ;   |
| Pay st Pay Hold C<br>Pay Add anothe<br>Pay to<br>Pay st                                                                                                    | Account * ¢ Select an accou er pay from Show Details                            | nt<br>Show Filter                     |                                                             | *                       | Tota                                                                                                 | j<br>batch deposit (0 itr            | Amount* 0<br>ems) S0.0                                            | 20  |
| Pay It O                                                                                                    | Account * 0<br>Select an accou<br>er pay from<br>Show Details<br>Name * 0       | nt<br>Show Filter<br>Identification o | Routing transit * 0                                         | • Account number * 0    | Tota<br>Account type * 0                                                                             | l batch deposit (0 itt<br>Amount * 0 | Amount* 0<br>ems) S0.0<br>Prenote 0                               | 00  |
| Pay all Pay/Hold © Pay Add anothe Pay Hold © Pay to Pay Hold © Pay All 0 Pay All 0 Pay All 0 Pay 1 Pay 1 Pay | Account* 0<br>Select an accou<br>er pay from<br>Show Details                    | nt<br>Show Filler<br>Identification 0 | Routing transit " 0                                         | v Account number* 0     | Tota<br>Account type * 0<br>Seect a type *                                                           | batch deposit (0 its<br>Amount * c   | Amount* 0<br>ems) S0.0<br>Prenote 0<br>No                         | 00  |
| Pay at Pay Hold c Pay at Pay Hold c Pay At Pay Hold c Pay At Pay Hold c Pay At Pay A | Account * 0<br>Select an accou<br>er pay from<br>Show Details<br>Name * 0       | nt Show Filter Identification 0       | Routing transit * 0                                         | * Account number * 0    | Tota<br>Account type * 0<br>Select a type *<br>Select a type *                                       | l batch deposit (0 its<br>Amount * 0 | Amount* 0<br>ems) S0.0<br>Prenote 0<br>No                         | 00  |
| Pay II OII<br>Pay all Pay/Hold 0<br>Pay Add anoth<br>Pay to<br>Pay II Pay/Hold 0<br>Pay II Pay Pay/Hold 0<br>Pay Pay Pay                                                                                                    | Account * 0<br>Select an account * 0<br>er pay from<br>Show Details<br>Name * 0 | nt Show Filter Identification 0       | Routing transit * 0                                         | Account number * 0      | Tota<br>Account type * 0<br>Select a type *<br>Select a type *<br>Select a type *                    | i batch deposit (0 iti<br>Amount * 0 | Amount* 0<br>ems) \$0.0<br>Prenote 0<br>No<br>No                  | 200 |
| Pay II O                                                                                                    | Account* 0<br>Select an account<br>er pay from<br>Show Details                  | nt Show Filter Identification 0       | Routing transit * 0                                         | * Account number * 0    | Tota<br>Account type * 0<br>Select a type *<br>Select a type *<br>Select a type *                    | batch deposit (0 Iti<br>Amount * 0   | Amount * 0<br>ems) \$0.0<br>Prenote 0<br>Ne<br>Ne<br>Ne           | 200 |
| Pay Hold 0 Pay at Pay/Hold 0 Pay at Pay/Hold 0 Pay at Pay/Hold 0 Pay at Pay/Hold 0 Pay at Pay 1 Pay 1  | Account * 0 Select an accou er pay from Show Details Name * 0                   | nt Show File Identification 0         | Routing transit * 0<br>Q<br>Q<br>Q<br>Q<br>Q<br>Q<br>Q<br>Q | * Account number* 0     | Tota<br>Account type * 0<br>Select a type *<br>Select a type *<br>Select a type *<br>Select a type * | Amount * 0                           | Amount * 0<br>ems) \$0.0<br>Prenote 0<br>ING<br>ING<br>ING<br>ING | 200 |

Enter the following in the top section:

- Description title of ACH transaction
- Tax Identification Number select from the drop down (if more than one appears)
- Effective Date select the calendar
- Same Day check this box for same day transfer
- Repeat check this box for reoccurring transfers

Entering the description auto fills the main title and company description.

| Payroll                                         |        |                                                          |        |                                |  |
|-------------------------------------------------|--------|----------------------------------------------------------|--------|--------------------------------|--|
| Description *<br>Payroll                        |        | Tax identification number<br>Cornerstone Bank(xxxxx7720) |        | ¥                              |  |
| Effective date * 12/14/2023                     | SELECT | Same day                                                 | Repeat |                                |  |
| <b>Type</b><br>Payment (Payroll - PPD)<br>Batch |        | Total withdrawal<br>\$0.00                               |        | Total deposit<br>\$0.00        |  |
| Name                                            |        | Company<br>[X00000000X]                                  |        | Company description<br>Payroll |  |

Complete the Pay From section.

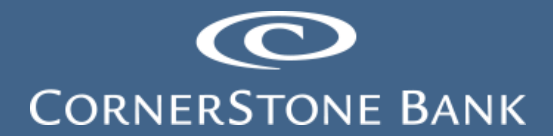

| Pay from      | Show Details Show Filter | Total batch withdrawal (0 items) \$0.00 |
|---------------|--------------------------|-----------------------------------------|
| Pay all       |                          |                                         |
| Pay/Hold 😂    | Account * 🗘              | Amount * 😂                              |
| Pay           | Select an account        | ×                                       |
| + Add another | r pay from               |                                         |

Select the account from the drop down.

| Pay from Show Details Show Filter        | Total batch withdrawal (0 items) \$0.00 |
|------------------------------------------|-----------------------------------------|
| Payal                                    |                                         |
| Pay/Hold ≎ Account * ≎                   | Amount * 🗘                              |
| Pay Select an account                    | ×                                       |
| Add another cash Management Test Account |                                         |
|                                          |                                         |

Alternatively, add another pay from line.

| Pay from                                 | Show Details Show Filter                                                | Total batch withdrawal (0 items) \$0.00             |
|------------------------------------------|-------------------------------------------------------------------------|-----------------------------------------------------|
| Pay all                                  |                                                                         |                                                     |
| Pay/Hold ≎                               | Account* 🗅                                                              | Amount * 🜣                                          |
| Pay                                      | Select an account                                                       | ×                                                   |
| + Add anothe                             | r pay from                                                              |                                                     |
|                                          |                                                                         |                                                     |
|                                          |                                                                         |                                                     |
| Pay from                                 | Show Details Show Filter                                                | Total batch withdrawal (0 items) \$0.00             |
| Pay from                                 | Show Details Show Filter                                                | Total batch withdrawal (0 items) \$0.00             |
| Pay from Pay all Pay/Hold \$             | Show Details Show Filter                                                | Total batch withdrawal (0 items) \$0.00             |
| Pay from Pay all Pay/Hold \$ Pay         | Show Details Show Filter Account *  Select an account                   | Total batch withdrawal (0 items) \$0.00 Amount *    |
| Pay from Pay all Pay/Hold \$ Pay Pay Pay | Show Details Show Filter Account *  Select an account Select an account | Total batch withdrawal (0 items) \$0.00 Amount * \$ |

Click on the X to remove the additional line.

| Pay from   | Show Details Show Filter     | Total batch withdrawal (0 items) \$0.0 | 0 |
|------------|------------------------------|----------------------------------------|---|
| Pay all    |                              |                                        |   |
| Pay/Hold ≎ | Account* 🗅                   | Amount * 💠                             |   |
| Pay        | Cash Management Test Account |                                        | × |
|            | Select an account            |                                        | + |

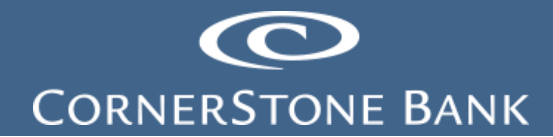

Complete the Pay To section.

| Pay to       | Show Details S | how Filter       |                     |                     |                  | Total batch deposit (0 it | <b>ems)</b> \$0.00 | 0      |
|--------------|----------------|------------------|---------------------|---------------------|------------------|---------------------------|--------------------|--------|
| Payall       |                |                  |                     |                     |                  |                           | Prenote            | e none |
| Pay/Hold 🗘   | Name * 🗘       | Identification 🗘 | Routing transit * 🗘 | Account number * \$ | Account type * 🜣 | Amount* 🗘                 | Prenote 🗘          |        |
| Pay          |                |                  | Q                   |                     | Select a type 🔻  |                           | No                 | ×      |
| Pay          |                |                  | ٩                   |                     | Select a type 🔹  |                           | No                 | ×      |
| Pay          |                |                  | ٩                   |                     | Select a type 🔻  |                           | No                 | ×      |
| Pay          |                |                  | ٩                   |                     | Select a type *  |                           | No                 | ×      |
| Pay          |                |                  | ٩                   |                     | Select a type 🔻  |                           | No                 | ×      |
| + Add anothe | r pay to       |                  |                     |                     |                  |                           |                    |        |

Enter the following information:

- Name name of recipient
- Identification this is not required
- Routing Transit number
  - o Click on the magnifying glass to look up routing transit numbers

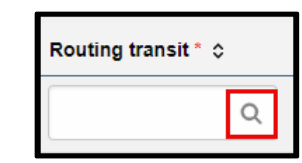

| Routing transit         |             |                        |                   |  |
|-------------------------|-------------|------------------------|-------------------|--|
| institution name        | Cornerstone |                        |                   |  |
| City                    |             |                        |                   |  |
| State                   |             |                        |                   |  |
| Institution name        |             | Routing transit number | City, State       |  |
| CORNERSTONE BANK        |             | 031207830              | MT. LAUREL, NJ    |  |
| CORNERSTONE BANK        |             | 051409595              | LEXINGTON, VA     |  |
| CORNERSTONE NATIONAL BK | & TR CO     | 071926155              | PALATINE, IL      |  |
| CORNERSTONE BANK        |             | 091300719              | FARGO, ND         |  |
| CORNERSTONE STATE BANK  |             | 091905059              | LE SUEUR, MN      |  |
| CORNERSTONE STATE BANK  |             | 091908373              | LE SUEUR, MN      |  |
| CORNERSTONE BANK        |             | 101014953              | OVERLAND PARK, KS |  |
| CORNERSTONE BANK        |             | 104102875              | YORK, NE          |  |
| CORNERSTONE BANK        |             | 104104983              | YORK, NE          |  |
|                         |             |                        |                   |  |

- Account Number
- Account Type
- Amount

The Prenote verifies the account information – there is no transfer of money and the recipient does not know this verification is taking place.

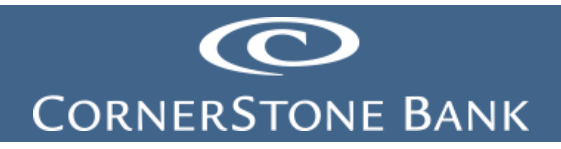

|               | Total batch withdrawal (1 item) \$100.00 |                     |          |                |         |                |      |
|---------------|------------------------------------------|---------------------|----------|----------------|---------|----------------|------|
|               |                                          |                     |          | Prenote        | none    |                |      |
|               | pe*≎                                     | Amoun               | t* ≎     | Prenote ᅌ      |         |                |      |
|               | •                                        | 100                 | 0.00     | No             | ×       |                |      |
|               |                                          |                     |          |                |         |                |      |
|               |                                          |                     |          |                |         | Prenote        | none |
| Account numbe | r* ≎                                     | Account type *      | ٥        | Amoun          | t* ¢    | Prenote ᅌ      |      |
| 987654321     |                                          | Checking            | •        | 100            | .00     | Yes            | ×    |
|               |                                          |                     |          |                |         |                |      |
| Prenote       | es should b                              | e originated at lea | ast thre | e business day | s prior | to effective d | ate. |

Note: Originate prenotes at least three business days prior sending a live file.

Select Complete ACH.

| * Indicates required field         |  |  |  |  |  |
|------------------------------------|--|--|--|--|--|
| Complete ACH Save for later Cancel |  |  |  |  |  |
|                                    |  |  |  |  |  |

Note: The deposit and withdrawal amounts must be equal.

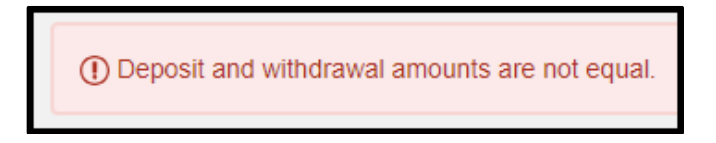

The user can save for later or cancel the ACH request.

| * Indicates required field         |  |  |  |  |  |
|------------------------------------|--|--|--|--|--|
| Complete ACH Save for later Cancel |  |  |  |  |  |
|                                    |  |  |  |  |  |

The user completes the transaction with their token. The following screen appears.

Scan the QR code using the Digital Signature in the DIGIPASS app.

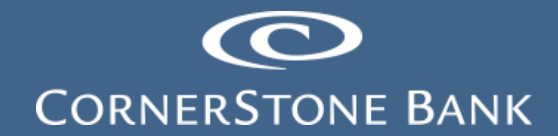

| Security challenge A digital signature security challenge is required to complete this transaction. |                            |        |  |  |  |
|----------------------------------------------------------------------------------------------------|----------------------------|--------|--|--|--|
| Digital signature instructions                                                                      |                            | Show 🗸 |  |  |  |
| Device nickname                                                                                     | Jessica's iPhone           |        |  |  |  |
|                                                                                                    |                            |        |  |  |  |
| RT number                                                                                           | 091300719                  |        |  |  |  |
| Amount                                                                                              | 100.00                     |        |  |  |  |
| Account                                                                                             | 123456789                  |        |  |  |  |
| Digital signature *                                                                                 | SHOW                       |        |  |  |  |
| E                                                                                                   | * Indicates required field |        |  |  |  |
|                                                                                                    | Complete challenge Cancel  |        |  |  |  |
|                                                                                                    | Can't scan the image?      |        |  |  |  |
|                                                                                                    |                            |        |  |  |  |
|                                                                                                    |                            |        |  |  |  |
|                                                                                                    |                            |        |  |  |  |
|                                                                                                    |                            |        |  |  |  |
|                                                                                                    |                            | -      |  |  |  |

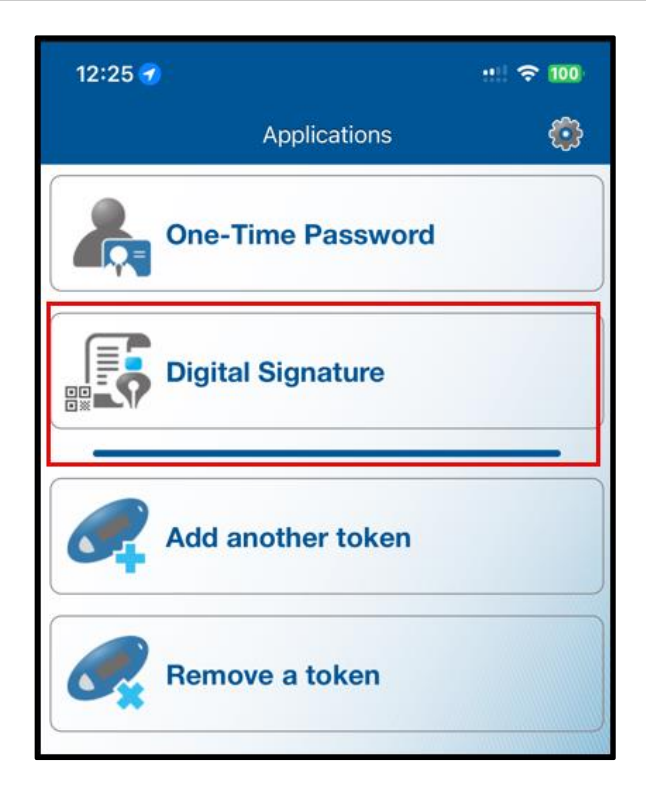

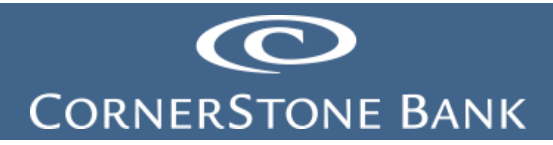

| 11:52                                                                                                    | ati LTE 💷 🔿                                                                                                    |
|----------------------------------------------------------------------------------------------------|----------------------------------------------------------------------------------------------------|
| <b>〈</b> Cancel                                                                                          | Digital Signature                                                                                                    |
| RTN<br>Amt<br>Date                                                                                       | 091300719<br>1.00<br>12/12/2023                                                                                                    |
| Review the tra<br>transaction at<br>you submitted<br>financial instit<br>matches the v<br>to generate th | ansaction details. If the<br>bove does not match the values<br>I, cancel and contact your<br>ution for help. If the transaction<br>alues you submitted, select Ok<br>e Digital Signature.<br>0368997531 |

Enter the numbers and click Complete Challenge.

Select Can't Scan The Image, if the user is unable to use the QR code.

| A digital signature security challenge is required to complete this transaction. |                                                 |        |  |  |  |
|----------------------------------------------------------------------------------|-------------------------------------------------|--------|--|--|--|
| Digital signature instructi                                                      | ons                                             | Show 😽 |  |  |  |
| Device nickname                                                                  | Jessica's IPhone                                |        |  |  |  |
| RT number<br>Amount<br>Account<br>Digital signature *                            | 091300719<br>100.00<br>123456789<br>1 show      |        |  |  |  |
|                                                                                  | Complete challenge Cancel Can't scan the image? |        |  |  |  |

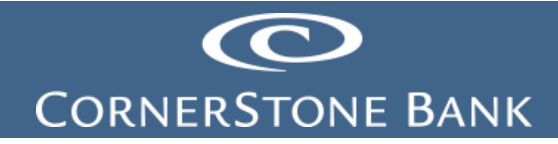

Use the DIGIPASS app or hard token to complete the one-time password.

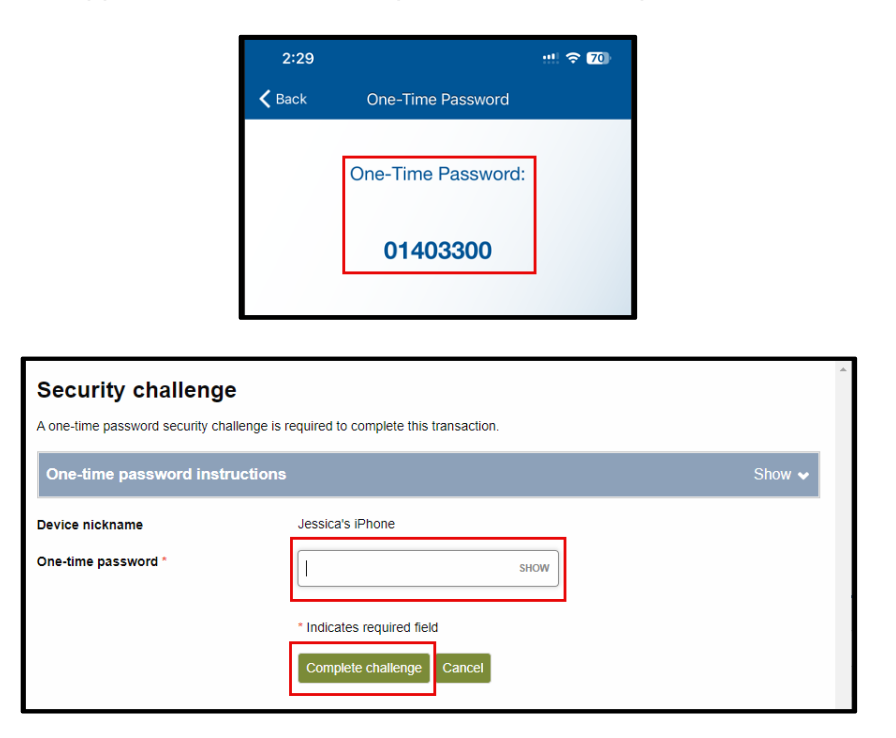

For hard token users, press the gray button to generate a one-time password.

Note: Click the Show button to view one-time password instructions.

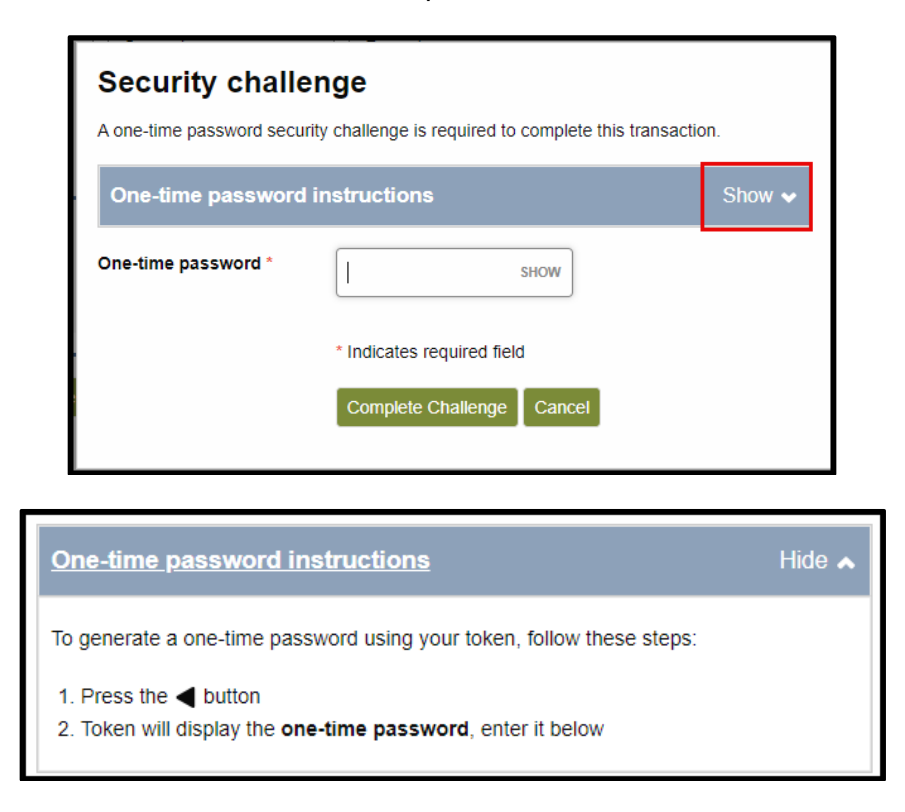

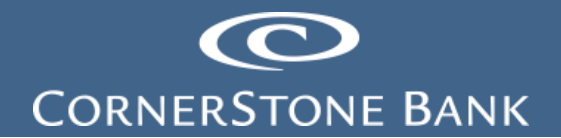

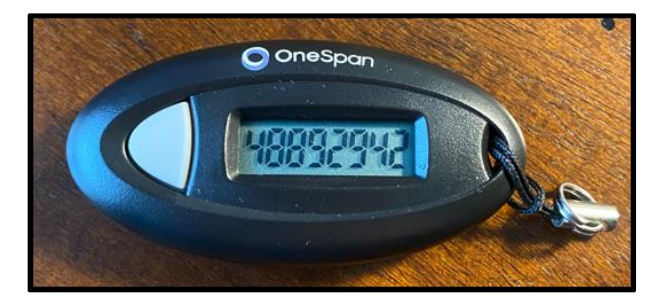

Enter the password and click Complete Challenge.

| Security challenge<br>A one-time password security challenge is required to complete this transaction. |      |  |  |  |  |  |
|----------------------------------------------------------------------------------------------------|------|--|--|--|--|--|
| One-time password instructions Show 🗸                                                                  |      |  |  |  |  |  |
| One-time password *                                                                                    | SHOW |  |  |  |  |  |
| * Indicates required field<br>Complete Challenge Cancel                                                |      |  |  |  |  |  |

The file pends for financial institution review.

| ACH                   |                               |  |  |  |
|-----------------------|-------------------------------|--|--|--|
| Activity Template     | es File import templates      |  |  |  |
| A Payroll is pending  | financial institution review. |  |  |  |
| Payroll               |                               |  |  |  |
| Reference number      | f754540ace                    |  |  |  |
| Effective date        | Dec 14, 2023                  |  |  |  |
| Total withdrawal      | \$100.00                      |  |  |  |
| Number of withdraw    | vals 1                        |  |  |  |
| Total deposit         | \$100.00                      |  |  |  |
| Number of deposits    | 1                             |  |  |  |
| Return to ACH activit | Save as template              |  |  |  |

Select Return to ACH activity or Save as template.

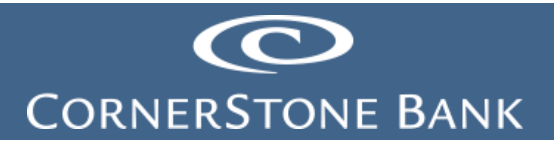

| Return to ACH activity | Save as template |  |  |
|------------------------|------------------|--|--|
|                        |                  |  |  |

The ACH file appears in the Activity tab.

| <u>A</u> | <u>ctivity</u> | Templa    | tes    | File import ter | nplates                   |                         |              |           |         |        |
|----------|----------------|-----------|--------|-----------------|---------------------------|-------------------------|--------------|-----------|---------|--------|
|          | Date 💂         | De        | escrip | tion ≎          | Status 💠                  |                         | Withdrawal ᅌ | Deposit 💠 | Туре 🗘  | Report |
| •        | Dec 14         | , 2023 Pa | ayroll |                 | Transfer Ex<br>Pending Ap | ceeds Review:<br>proval | 100.00       | 100.00    | Payment | Сору   |

The ACH file appears on the Home Page under Payments and Transfers.

| Payments & Transfers |        |
|----------------------|--------|
| Review (0)           | Show 🗸 |
| Issued (1)           | Hide 🔺 |

| ACH         |         |        |
|-------------|---------|--------|
| Description | Status  | Amount |
| Payroll     | Pending | 100.00 |
|             |         |        |

|                                                                                                    |                                                                                        |                                    |                                                                                                    | _                 |
|----------------------------------------------------------------------------------------------------|----------------------------------------------------------------------------------------|------------------------------------|----------------------------------------------------------------------------------------------------|-------------------|
| Payroll                                                                                                    |                                                                                        |                                    |                                                                                                    |                   |
| Description<br>Payroll                                                                                                    | Tax identification number<br>Cornerstone Bank[xxxxx7720]                               |                                    |                                                                                                    |                   |
| Effective date                                                                                                    |                                                                                        |                                    |                                                                                                    |                   |
| Dec 14, 2023                                                                                                    | Same day                                                                               | Repeat                             |                                                                                                    |                   |
| Status<br>Transfer Exceeds Review: Pending<br>Approval                                                                                                    | Type<br>Payment (Payroll - PPD)                                                        | Total withdrawal<br>\$100.00       | Total deposit<br>\$100.00                                                                                                    |                   |
| Placement date                                                                                                    | Issued by                                                                              |                                    |                                                                                                    |                   |
| Dec 07, 2023 02:29:44 PM                                                                                                    | JESSICA BENTLEY                                                                        |                                    |                                                                                                    |                   |
| Batch                                                                                                    |                                                                                        |                                    |                                                                                                    | _                 |
| Name                                                                                                    | Company                                                                                | Company description                |                                                                                                    |                   |
|                                                                                                    | Contensione Damit/200271201                                                            | Payroll                            |                                                                                                    |                   |
| Pay from Show Details Show                                                                                                    | Filter                                                                                 | Payroll                            | Total batch withdrawal (1 item) \$100.0                                                                                                    | D                 |
| Pay from Show Details Show                                                                                                    | Filter<br>Account 0                                                                    | Payroll                            | Total batch withdrawal (1 item) \$100.0<br>Amour                                                                                                    | D<br>nt C         |
| Pay from Show Details Show<br>Pay/Hold 0<br>Pay                                                                                                    | Filter Account © Cash Management Test Account                                          | Payroll                            | Total batch withdrawal (1 item) \$100.0<br>Amour                                                                                                    | 0<br>nt ¢         |
| Pay from Show Details Show<br>PayHold c<br>Pay<br>Pay to Show Details Show                                                                                                    | Filter Filter Filter                                                                   | Payroll                            | Total batch withdrawal (1 item) \$100.0<br>Amour<br>10<br>Total batch deposit (1 item) \$100.0                                                                                                    | 0<br>nt 0<br>00.0 |
| Pay from Show Details Show<br>Pay Hold C<br>Pay<br>Pay to Show Details Show<br>Pay Hold C Name C II                                                                                                    | Constitution & Cash Management Test Account  Filter  dentification 0 Routing transit 0 | Payroll Account number 0           | Total batch withdrawal (1 item) \$100.0<br>Amoun<br>10<br>Total batch deposit (1 item) \$100.0<br>Account type 0 Amount 0 Reverse                                                                                                    | 0<br>nt 0<br>00.0 |
| Pay from     Show Details     Show       Pay Hold o         Pay         Pay to     Show Details     Show       PayHold o     Name o     In       Pay Hold o     Name o     In       Pay     Jessica Bentley | Filter                                                                                 | Payroll Account number 0 122456789 | Total batch withdrawal (1 item)         \$100.0           Amoun         10           Total batch deposit (1 item)         \$100.0           Account type 0         Amount 0         Reverse 1           Checking         100.00         Immediate                          | D<br>nt 0<br>00.0 |
| Pay from     Show Details     Show       Pay Hold 0     Pay       Pay     Show Details     Show       Pay to     Show Details     Show       PayHold 0     Name 0     It       Pay     Jessica Bentley      | Filter  Filter  Gentification o Routing transit o  091300719                           | Payroll Account number 0 123456789 | Total batch withdrawal (1 item)         \$100.0           Amound         Amound           10         10           Total batch deposit (1 item)         \$100.0           Account type o         Amound to         Reverse           Checking         100.00         100.00 | 0<br>nt 0<br>00.0 |

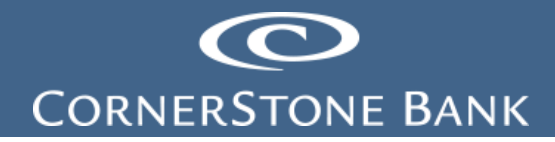

#### New Collection

Under the Activity tab, create New Collection.

| New payment | New collection | Import file | Help |
|-------------|----------------|-------------|------|
|             |                |             |      |

Select the Type from the drop down.

| New collection |                                                                                                    |
|----------------|----------------------------------------------------------------------------------------------------|
| Туре *         | Prearranged payment - PPD       Prearranged payment - PPD       Company - CCD       Continue       Cancel |

The New ACH screen appears.

| New AL                                                                                                    | н                                                                                       |                  |                     |                     |                  |                                              |
|----------------------------------------------------------------------------------------------------|-----------------------------------------------------------------------------------------|------------------|---------------------|---------------------|------------------|----------------------------------------------|
|                                                                                                    |                                                                                         |                  |                     |                     |                  |                                              |
| Description *                                                                                                    |                                                                                         | Tax identifie    | cation number       |                     |                  |                                              |
| 1                                                                                                    |                                                                                         | Cornerstor       | e Bank[xxxxx720]    | Ŧ                   |                  |                                              |
| Effective date                                                                                                    | •                                                                                       |                  |                     |                     |                  |                                              |
|                                                                                                    | 5 mm                                                                                    | Same da          | ay 🗆 Repeat         |                     |                  |                                              |
| Type<br>Collection (Pres                                                                                                    | wranged navment -                                                                       | Total withdr     | rawal               | Total deposit       |                  |                                              |
| atch                                                                                                    | anangeo payment -                                                                       | PPD) 30.00       |                     | 30.00               |                  |                                              |
| lame                                                                                                    |                                                                                         | Company          |                     | Company description |                  |                                              |
|                                                                                                    |                                                                                         | [x00000000]      |                     |                     |                  |                                              |
|                                                                                                    |                                                                                         |                  |                     |                     |                  |                                              |
|                                                                                                    |                                                                                         |                  |                     |                     |                  |                                              |
| ay from                                                                                                    | Show Details S                                                                          | how Filter       |                     |                     | Total bat        | tch withdrawal (0 items) \$0.00              |
| ay all                                                                                                    |                                                                                         |                  |                     |                     |                  | Prenote n                                    |
| Pay/Hold ©                                                                                                    | Name * 0                                                                                | Identification 0 | Routing transit * 0 | Account number * 0  | Account type * 0 | Amount C Prenote C                           |
| Pay                                                                                                    |                                                                                         |                  | ٩                   |                     | Select a type *  | No                                           |
| Pay                                                                                                    |                                                                                         |                  |                     |                     |                  | No                                           |
|                                                                                                    |                                                                                         |                  | Q                   |                     | Select a type 🔹  |                                              |
| Pay                                                                                                    |                                                                                         |                  | ٩                   |                     | Select a type v  | No                                           |
|                                                                                                    |                                                                                         |                  | Q                   |                     | Select a type v  | No                                           |
| Pay                                                                                                    |                                                                                         |                  |                     |                     |                  |                                              |
| Pay                                                                                                    |                                                                                         |                  |                     |                     |                  |                                              |
| Pay Pay                                                                                                    |                                                                                         |                  | ۹                   |                     | Select a type v  | 100                                          |
| Pay Pay                                                                                                    | pay from                                                                                |                  | Q                   |                     | Select a type *  | 100                                          |
| Pay<br>Add another<br>Pay to                                                                                                    | pay from Show Details S                                                                 | thow Filter      | Q                   |                     | Select a type *  | batch deposit (0 items) \$0.00               |
| Pay<br>Pay<br>Add another<br>Pay to                                                                                                    | pay from<br>Show Details S                                                              | how Filter       | Q                   |                     | Select a type *  | batch deposit (0 items) \$0.00               |
| Pay<br>Add another<br>Pay to<br>Pay/Hold ©                                                                                                    | pay from Show Details S Account* o                                                      | how Filter       | Q                   |                     | Select a type *  | batch deposit (0 items) \$0.00               |
| Pay<br>Pay<br>Add another<br>Pay to<br>Pay Mold ©<br>Pay                                                                                                    | show Details S Account * 0 Select an account                                            | how Filter       | Q                   | •                   | Select a type v  | batch deposit (0 Items) \$0.00<br>Amount * c |
| Pay<br>Pay<br>Add another<br>Pay to<br>Pay/Hold ≎<br>Pay                                                                                                    | Show Details S Account* 0 Select an account                                             | how Filter       |                     | *                   | Select a type v  | batch deposit (0 rems) \$0.00<br>Amount * c  |
| Pay  Pay  Add another  ay at  ay at  by at  by at  by at  by at  by at  companyihold  companyihold | Show Details S<br>Account * 0<br>Select an account<br>pay to                            | how Filter       | Q                   | •                   | Select a type +  | batch deposit (0 Rems) \$0.00<br>Amount * c  |
| Pay  Pay  Add another Pay Hold  Pay/Hold  Pay  Add another                                                                                                    | pay from<br>Show Details S<br>Account * 0<br>Select an account<br>pay to                | tow Filter       | Q                   | •                   | Select a type *  | batch deposit (0 items) \$0.00<br>Amount * c |
| Add another  Pay to  Val  Pay/Hold ©  Pay  Add another  Indicates requ                                                                                                    | pay from<br>Show Details S<br>Account * 0<br>Select an account<br>pay to<br>lived field | how Filer        | Q                   | •                   | Select a type 🔹  | Latch deposit (0 tems) \$0.00<br>Amount * 0  |

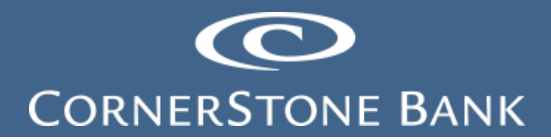

Enter the following in the top section:

- Description title of ACH transaction
- Tax Identification Number select from the drop down (if more than one appears)
- Effective Date select the calendar
- Same Day check this box for same day transfer
- Repeat check this box for reoccurring transfers

Entering the description auto fills the main title and company description.

| Vendor Payment                         |                             |                     |  |
|----------------------------------------|-----------------------------|---------------------|--|
| Description *                          | Tax identification number   |                     |  |
| Vendor Payment                         | Cornerstone Bank[xxxxx7720] | Ŧ                   |  |
| Effective date *                       | 1                           |                     |  |
| 12/14/2023                             | Same day     Repeat         |                     |  |
| Туре                                   | Total withdrawal            | Total deposit       |  |
| Collection (Prearranged payment - PPD) | \$0.00                      | \$0.00              |  |
| Batch                                  |                             |                     |  |
| Name                                   | Company                     | Company description |  |
|                                        | [XXXXXXXXX]                 | Vendor Pay          |  |
|                                        |                             |                     |  |

Complete the Pay From section.

| 'ay all    |          |                  |                     |                    |                  | Prenote              |
|------------|----------|------------------|---------------------|--------------------|------------------|----------------------|
| Pay/Hold ≎ | Name * 🗘 | Identification 🗘 | Routing transit * 💠 | Account number * 💠 | Account type * 🗇 | Amount * 💠 Prenote 🗘 |
| Pay        |          |                  | ۹                   |                    | Select a type 🔻  | No                   |
| Рау        |          |                  | ٩                   |                    | Select a type 🔻  | No                   |
| Pay        |          |                  | ٩                   |                    | Select a type 🔻  | No                   |
| Pay        |          |                  | ٩                   |                    | Select a type v  | No                   |
| ay         |          |                  | ٩                   |                    | Select a type 🔻  | No                   |

Enter the following information:

- Name name of recipient
- Identification this is not required
- Routing Transit number
  - Click on the magnifying glass to look up routing transit numbers

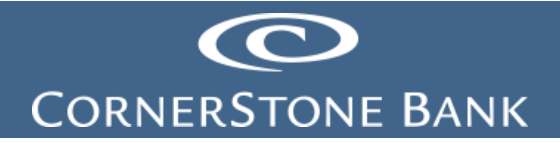

| Routing transit * ≎ |   |
|---------------------|---|
|                     | Q |
|                     |   |

| Routing transit search       | Pawadan III I |                        |                   |   |
|------------------------------|---------------|------------------------|-------------------|---|
| Routing transit              |               |                        |                   |   |
| Institution name             | Cornerstone   |                        |                   |   |
| City                         |               |                        |                   |   |
| State                        |               |                        |                   |   |
| Institution name             |               | Routing transit number | City, State       | ^ |
| CORNERSTONE BANK             |               | 031207830              | MT. LAUREL, NJ    |   |
| CORNERSTONE BANK             |               | 051409595              | LEXINGTON, VA     | L |
| CORNERSTONE NATIONAL BK & TR | со            | 071926155              | PALATINE, IL      |   |
| CORNERSTONE BANK             |               | 091300719              | FARGO, ND         | T |
| CORNERSTONE STATE BANK       |               | 091905059              | LE SUEUR, MN      |   |
| CORNERSTONE STATE BANK       |               | 091908373              | LE SUEUR, MN      | T |
| CORNERSTONE BANK             |               | 101014953              | OVERLAND PARK, KS |   |
| CORNERSTONE BANK             |               | 104102875              | YORK, NE          |   |
| CORNERSTONE BANK             |               | 104104983              | YORK, NE          |   |
| CORNERSTONE BANK             |               | 104900349              | YORK, NE          | - |
| Close                        |               |                        |                   |   |

- Account Number
- Account Type
- Amount

The Prenote verifies the account information – there is no transfer of money and the recipient does not know this verification is taking place.

| т                   | fotal batch withdrawal (1 item) | <b>)</b> \$100.00    |                   |      |
|---------------------|---------------------------------|----------------------|-------------------|------|
|                     |                                 | Prenote none         |                   |      |
| be                  | * ≎ Amount * ≎ F                | Prenote ≎            |                   |      |
|                     | ▼ 100.00                        | <u> </u>             |                   |      |
|                     |                                 |                      |                   |      |
|                     |                                 |                      | Prenote           | none |
| Account number * \$ | Account type * 💠                | Amount * 💲           | Prenote ≎         |      |
| 987654321           | Checking 🔻                      | 100.00               | Yes               | ×    |
|                     |                                 |                      |                   |      |
| Prenotes should     | d be originated at least three  | e business days pric | or to effective d | ate. |

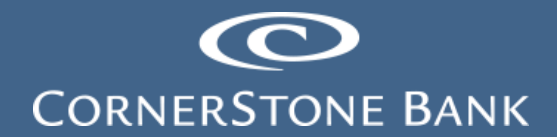

Note: Originate prenotes at least three business days prior sending a live file.

| Pay to           | Show Details Show Filter |   | Total batch deposit (0 items) \$0.00 |
|------------------|--------------------------|---|--------------------------------------|
| Pay all          |                          |   |                                      |
| Pay/Hold \$      | Account * 🗇              |   | Amount≛ ≎                            |
| Pay              | Select an account        | v | ×                                    |
| + Add another    | pay to                   |   |                                      |
| * Indicates requ | uired field              |   |                                      |
| Complete AC      | H Save for later Cancel  |   |                                      |
|                  |                          |   |                                      |

Complete the Pay To section.

| Pay to           | Show Details Show Filter |   | Total batch deposit (0 items) \$0.00 |
|------------------|--------------------------|---|--------------------------------------|
| Pay all          |                          |   |                                      |
| Pay/Hold 💲       | Account * 🗇              |   | Amount * 😂                           |
| Pay              | Select an account        | • | ×                                    |
| Add another      | pay to                   |   |                                      |
| * Indicates requ | Ired field               |   |                                      |

|   | Account* ≎                   |   |  |  |  |
|---|------------------------------|---|--|--|--|
|   | Select an account            | ▼ |  |  |  |
|   | Select an account            |   |  |  |  |
| r | Cash Management Test Account |   |  |  |  |

Note: The deposit and withdrawal amounts must be equal.

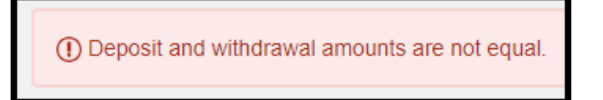

Complete ACH.

# CORNERSTONE BANK

| Pay to                           | Show Details Show Filter | Total batch deposit (0 items) \$0.00 |
|----------------------------------|--------------------------|--------------------------------------|
| Pay all                          |                          |                                      |
| Pay/Hold 🔤                       | Account * 🗇              | Amount * 💠                           |
| Pay                              | Select an account        | ×                                    |
| 🕂 Add anothe                     | r pay to                 |                                      |
| * Indicates required Complete AC | H Save for later Cancel  |                                      |

The user can save for later or cancel the ACH request.

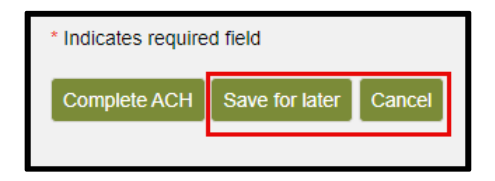

The user completes the transaction with their token. The following screen appears.

Scan the QR code using the Digital Signature in the DIGIPASS app.

| Security challenge                            |                                      |        |
|-----------------------------------------------|--------------------------------------|--------|
| A digital signature security challenge is re- | quired to complete this transaction. |        |
| Digital signature instructions                |                                      | Show 🗸 |
| Device nickname                               | Jessica's IPhone                     |        |
| RT number                                     | 091300719                            |        |
| Amount                                        | 100.00                               |        |
| Account                                       | 987654321                            |        |
| Digital signature *                           | SHOW                                 |        |
|                                               | * Indicates required field           |        |
|                                               | Complete challenge Cancel            |        |
|                                               | Can't scan the image?                |        |
|                                               |                                      |        |
|                                               |                                      |        |
|                                               |                                      |        |
|                                               |                                      |        |

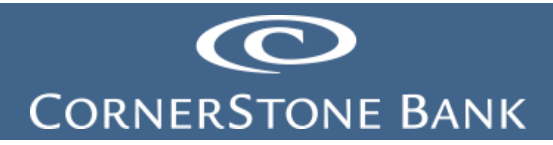

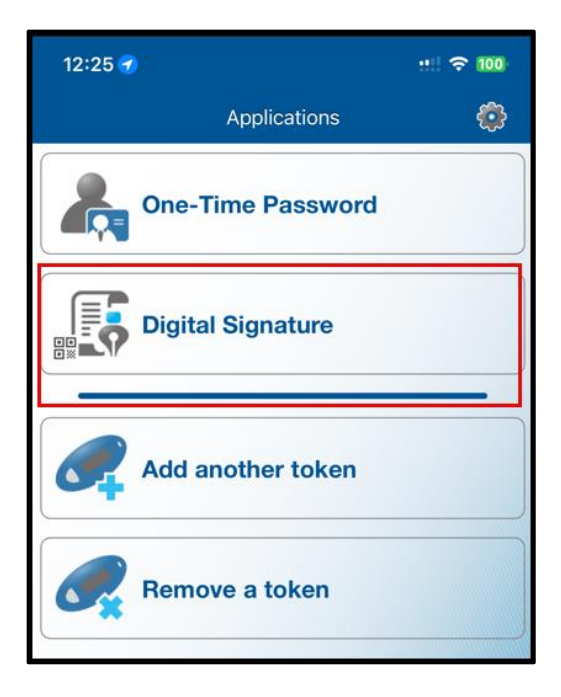

| 11:52                                                                                         | adi LTE 💷                                                                                                    |
|-----------------------------------------------------------------------------------------------|----------------------------------------------------------------------------------------------------|
| <b>〈</b> Cancel                                                                               | Digital Signature                                                                                                    |
| RTN<br>Amt<br>Date                                                                            | 091300719<br>1.00<br>12/12/2023                                                                                                    |
| Review the t<br>transaction a<br>you submitte<br>financial inst<br>matches the<br>to generate | ransaction details. If the<br>above does not match the values<br>ed, cancel and contact your<br>titution for help. If the transaction<br>values you submitted, select Ok<br>the Digital Signature.<br>0368997531 |

Enter the numbers and click Complete Challenge.

Select Can't Scan The Image, if the user is unable to use the QR code.

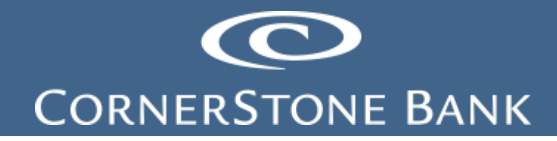

| A digital signature security challenge                | ge is required to complete this transaction.                                                                   | ĺ      |
|-------------------------------------------------------|----------------------------------------------------------------------------------------------------|--------|
| Digital signature instructi                           | ons                                                                                                    | Show 🗸 |
| Device nickname                                       | Jessica's iPhone                                                                                               |        |
| RT number<br>Amount<br>Account<br>Digital signature * | 091300719<br>100.00<br>987654321<br>SHOW                                                                       |        |
|                                                       | <ul> <li>Indicates required field</li> <li>Complete challenge Cancel</li> <li>Can't scan the image?</li> </ul> |        |

Use the DIGIPASS app or hard token to complete the one-time password.

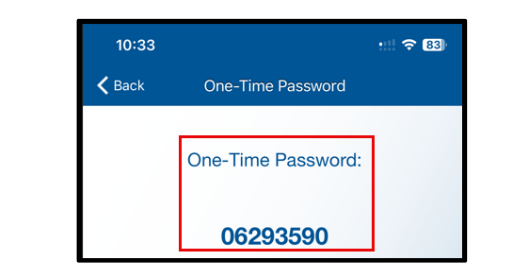

| Security challenge<br>A one-time password security challen | ge is required to complete this transaction.            |        |
|------------------------------------------------------------|---------------------------------------------------------|--------|
| One-time password instruct                                 | ions                                                    | Show 🗸 |
| Device nickname<br>One-time password *                     | Jessica's iPhone                                        |        |
|                                                            | * Indicates required field<br>Complete challenge Cancel |        |

For hard token users, press the gray button to generate a one-time password.

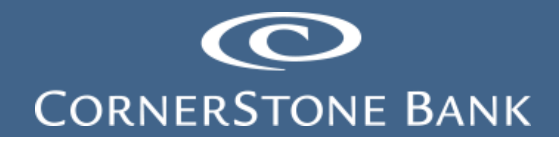

Note: Click the Show button to view one-time password instructions.

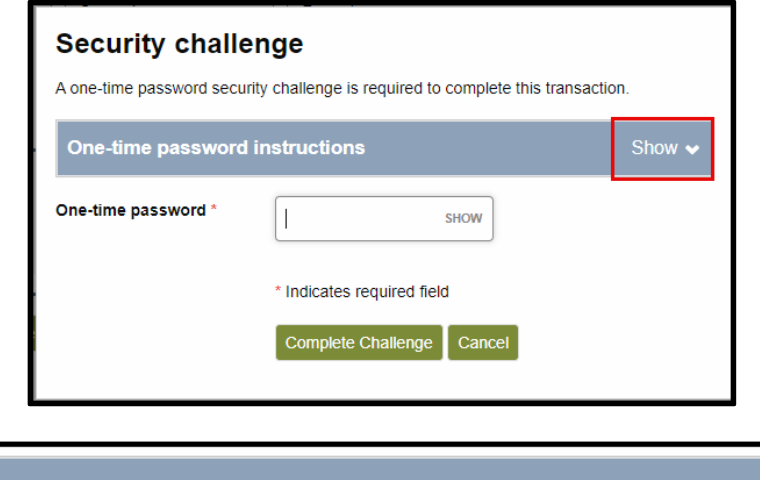

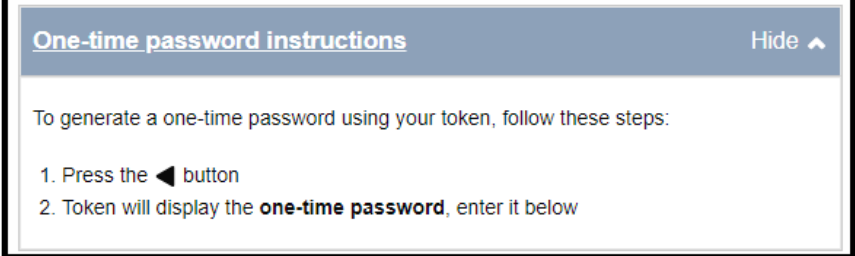

Enter the password from the soft or hard token and click Complete Challenge.

| Security challe     | enge<br>urity challenge is required to complete this tran | saction. |
|---------------------|-----------------------------------------------------------|----------|
| One-time password   | linstructions                                             | Show 🗸   |
| One-time password * | SHOW                                                      |          |
|                     | * Indicates required field Complete Challenge Cancel      |          |

If the file appears to be an exact duplicate – the following error appears. Select Complete ACH to process the file or Cancel.

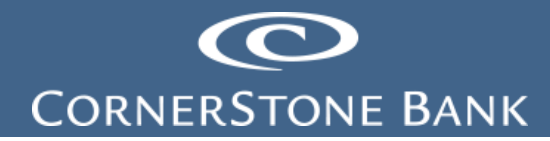

| A This file is an exact duplic | ate of a previously used file. Select "Complete ACH" to process the file or select "Cancel" to prevent processing. |
|--------------------------------|----------------------------------------------------------------------------------------------------|
| Submitted file:                |                                                                                                    |
| File name:                     | Vendor Payments                                                                                                    |
| Submitted by:                  | JESSICA BENTLEY                                                                                                    |
| Date submitted:                | Dec 14, 2023                                                                                                    |
| Previously submitted file(s):  |                                                                                                    |
| File name:                     | Payroll                                                                                                    |
| Submitted by:                  | JESSICA BENTLEY                                                                                                    |
| Date submitted:                | Dec 14, 2023                                                                                                    |
| Complete ACH Cance             | Its                                                                                                    |
| Reference number               | b5f45dd9d4                                                                                                    |
| Effective date                 | Dec 14, 2023                                                                                                    |
| Total withdrawal               | \$100.00                                                                                                    |
| Number of withdrawals          | 1                                                                                                    |
| Total deposit                  | \$100.00                                                                                                    |
| Number of deposits             | 1                                                                                                    |
| Return to ACH activity         |                                                                                                    |

The file pends for client and financial institution review.

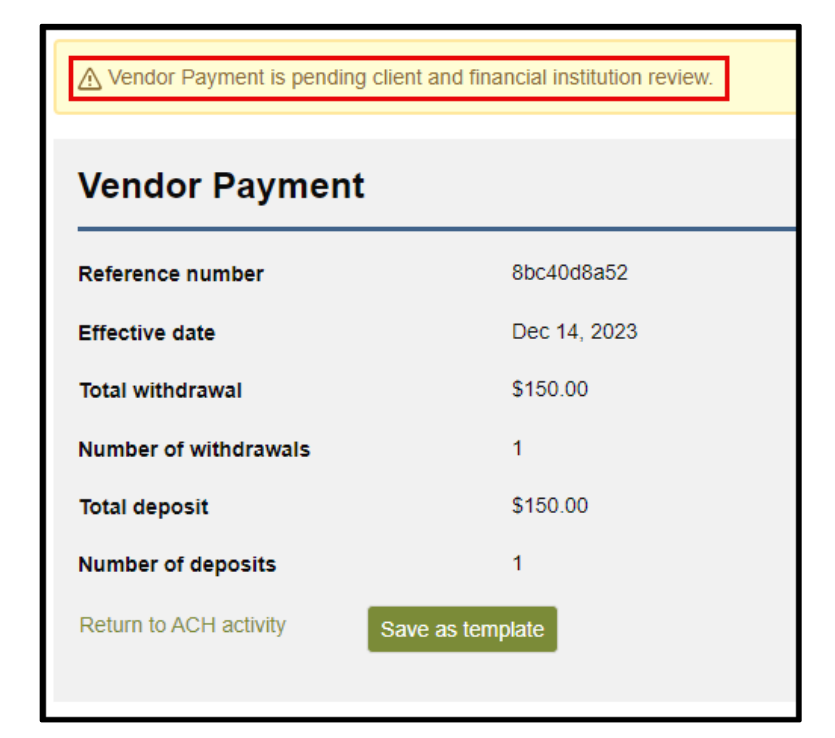

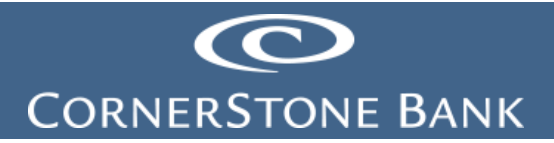

Select Return to ACH activity or Save as template.

| Return to ACH activity | Save as template |
|------------------------|------------------|
|                        |                  |

The ACH file appears in the Activity tab.

| A | <u>ctivity</u> | Temp   | olates  | File import te | mplates                 |                             |              |           |            |        |
|---|----------------|--------|---------|----------------|-------------------------|-----------------------------|--------------|-----------|------------|--------|
|   | Date 🖕         |        | Descrip | otion 💠        | Status ᅌ                |                             | Withdrawal 💲 | Deposit 🗘 | Туре 🗘     | Report |
| * | Dec 14         | , 2023 | Payroll |                | Transfer E<br>Pending A | Exceeds Review:<br>Approval | 100.00       | 100.00    | Payment    | Сору   |
| ~ | Dec 14         | , 2023 | Vendor  | Payments       | Transfer E<br>Pending A | Exceeds Review:<br>Approval | 100.00       | 100.00    | Collection | Сору   |

The ACH file appears on the Home Page under Payments and Transfers.

| Payments & Transfers |        |
|----------------------|--------|
| Review (0)           | Show 😽 |
| Issued (3)           | Show 🛩 |

| ACH             |         |        |
|-----------------|---------|--------|
| Description     | Status  | Amount |
| Payroll         | Pending | 100.00 |
| Vendor Payment  | Pending | 150.00 |
| Vendor Payments | Pending | 100.00 |

## CORNERSTONE BANK

|                                                              | fer Details                                            |                                                                 |                                                  |                                   |                                                        | 🖨 Pri                                                                                                    |
|--------------------------------------------------------------|--------------------------------------------------------|-----------------------------------------------------------------|--------------------------------------------------|-----------------------------------|--------------------------------------------------------|----------------------------------------------------------------------------------------------------|
| Vendor                                                       | Payment                                                | S                                                               |                                                  |                                   |                                                        |                                                                                                    |
| Description<br>Vendor Payme                                  | ents                                                   | Tax identif<br>Cornerston                                       | fication number<br>ne Bank[xxxxx7720]            |                                   |                                                        |                                                                                                    |
| Effective date<br>Dec 14, 2023                               | •                                                      | Same                                                            | day                                              | Repeat                            |                                                        |                                                                                                    |
| Status<br>Transfer Excee<br>Approval                         | eds Review: Pen                                        | Type<br>ding Collection                                         | (Company - CCD)                                  | Total withdrawal<br>\$100.00      | Total deposit<br>\$100.00                              |                                                                                                    |
| Placement da<br>Dec 11, 2023 1                               | <b>te</b><br>10:42:00 AM                               | Issued by<br>JESSICA E                                          | BENTLEY                                          |                                   |                                                        |                                                                                                    |
| Batch                                                        |                                                        |                                                                 |                                                  |                                   |                                                        |                                                                                                    |
| Name<br>1-CCD-Vendor                                         | r Pay                                                  | Company<br>Cornerston                                           | ne Bank[xxxxx7720]                               | Company description<br>Vendor Pay |                                                        |                                                                                                    |
|                                                              |                                                        |                                                                 |                                                  |                                   |                                                        |                                                                                                    |
| Pay from                                                     | Show Details                                           | Show Filter                                                     |                                                  |                                   | Total batch                                            | withdrawal (1 item) \$100.00                                                                                                    |
| Pay from<br>Pay/Hold ≎                                       | Show Details                                           | Show Filter                                                     | Routing transit \$                               | Account number \$                 | Total batch                                            | withdrawal (1 item) \$100.00<br>Amount ≎ Reverse ≎                                                                                                    |
| Pay from<br>Pay/Hold ≎<br>Pay                                | Show Details Name  Comparison Bentley LLC              | Show Filter                                                     | Routing transit \$                               | Account number ≎<br>987654321     | Total batch<br>Account type ≎<br>Checking              | withdrawal (1 item) \$100.00<br>Amount ≎ Reverse ≎<br>100.00No                                                                                              |
| Pay from<br>Pay/Hold ≎<br>Pay<br>Pay to                      | Show Details Name \$ Bentley LLC Show Details          | Show Filter Identification \$ Show Filter                       | Routing transit ≎<br>091300719                   | Account number ≎<br>987654321     | Total batch                                            | withdrawal (1 item) \$100.00<br>Amount ≎ Reverse ≎<br>100.00 No<br>tch deposit (1 item) \$100.00                                                            |
| Pay from<br>Pay/Hold ≎<br>Pay<br>Pay to<br>Pay/Hold ≎        | Show Details<br>Name ≎<br>Bentley LLC<br>Show Details  | Show Filter Identification \$                                   | Routing transit ≎<br>091300719                   | Account number ≎<br>987654321     | Total batch<br>Account type ≎<br>Checking<br>Total bat | withdrawal (1 item) \$100.00<br>Amount $\Rightarrow$ Reverse $\Rightarrow$<br>100.00 $\boxed{\ No}$<br>ch deposit (1 item) \$100.00<br>Amount $\Rightarrow$ |
| Pay from<br>Pay/Hold ≎<br>Pay<br>Pay to<br>Pay/Hold ≎<br>Pay | Show Details Name ≎ Bentley LLC Show Details           | Show Filter Identification  to                                  | Routing transit \$ 091300719 gement Test Account | Account number ≎<br>987654321     | Total batch<br>Account type ≎<br>Checking<br>Total bat | withdrawal (1 item) \$100.00<br>Amount ≎ Reverse ≎<br>100.00 №<br>ch deposit (1 item) \$100.00<br>Amount ≎<br>100.00                                        |
| Pay from<br>Pay/Hold ≎<br>Pay<br>Pay to<br>Pay/Hold ≎<br>Pay | Show Details Name  Comparison Bentley LLC Show Details | Show Filter Identification \$ Show Filter Account \$ Cash Manag | Routing transit \$ 091300719 gement Test Account | Account number ≎<br>987654321     | Total batch<br>Account type ≎<br>Checking<br>Total bat | withdrawal (1 item) \$100.00<br>Amount ≎ Reverse ≎<br>100.00 No<br>tch deposit (1 item) \$100.00<br>Amount ≎<br>100.00                                      |
| Pay from<br>Pay/Hold ≎<br>Pay<br>Pay to<br>Pay/Hold ≎<br>Pay | Show Details Name  Characteristics Show Details        | Show Filter Identification \$ Show Filter Account \$ Cash Manag | Routing transit \$ 091300719 gement Test Account | Account number ≎ 987654321        | Total batch<br>Account type ≎<br>Checking<br>Total bat | withdrawal (1 item) \$100.00<br>Amount ≎ Reverse ≎<br>100.00 No<br>cch deposit (1 item) \$100.00<br>Amount :<br>100.0                                       |

### Import File

Under the Activity tab, import an ACH file.

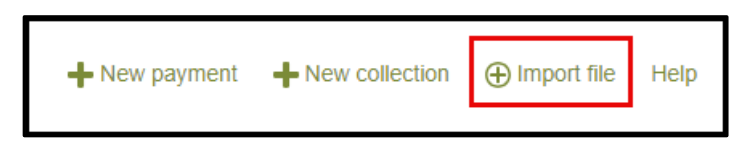

Select the Import Type.

**Note:** If importing from accounting software, the import type is NACHA. A non-NACHA formatted file is a comma-separated value (CSV) file.

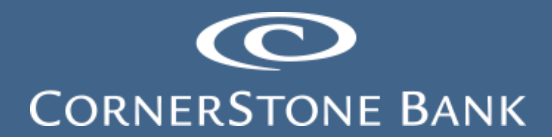

| <u>Activity</u>           | Templates | File import templates |                            |   |
|---------------------------|-----------|-----------------------|----------------------------|---|
| Import file               |           |                       |                            |   |
| Import ty                 | pe        |                       | NACHA O Non-NACHA          |   |
| File location             |           |                       | Choose File No file chosen |   |
| Tax identification number |           |                       | Select a company           | T |
| Туре                      |           |                       | Payroll - PPD              | v |
|                           |           |                       | Continue                   |   |

**Note:** NACHA stands for National Automated Clearing House Association.

Choose the file.

| <u>Activity</u> | Templates      | File import templates |                            |  |
|-----------------|----------------|-----------------------|----------------------------|--|
| Import fi       | le             |                       |                            |  |
| Import ty       | pe             |                       | ● NACHA ○ Non-NACHA        |  |
| File locat      | ion            |                       | Choose File No file chosen |  |
| Tax ident       | ification numb | er                    | Select a company           |  |
| Туре            |                |                       | Payroll - PPD 🔹            |  |
|                 |                |                       | Continue                   |  |
|                 |                |                       |                            |  |

Select the Tax Identification Number.

| Tax identification number | Select a company 🔹                                                    |
|---------------------------|-----------------------------------------------------------------------|
| Туре                      | Select a company<br>Cornerstone Bank[xxxx7720]<br>FARGOTEST[xxxx7720] |

Note: Only the accounts with ACH access appear.

Select the Type from the drop down.

- Payment
  - Payroll PPD
  - Prearranged deposit PPD (payment to a person)
  - Company CCD (payment to a business)
  - Individual CIE (customer initiated entry)
  - Vendor CCD (payment to a business)
  - Corporate trade exchange CTX (payment to a business, allows user to enter addenda records)

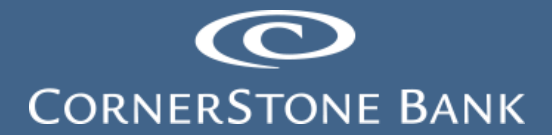

- Collection •
  - Prearranged payment PPD (debit a consumer account) Company CCD (debit a business account) 0
  - 0
- Other ٠
  - o Pass-thru

| Туре                                | (             | Payroll - PPD                                                                                                    | <b>*</b> |
|-------------------------------------|---------------|----------------------------------------------------------------------------------------------------|----------|
|                                     | ĺ             | Payment                                                                                                    |          |
|                                     |               | Payroll - PPD                                                                                                    |          |
| lelp Privacy Policy Security Notice | Fraud Educati | Prearranged deposit - PPD<br>Company - CCD<br>Individual - CIE<br>Vendor - CCD<br>Remittance - CCD<br>Corporate trade exchange - CTX<br><b>Collection</b><br>Prearranged payment - PPD<br>Company - CCD<br><b>Other</b><br>Pass-thru |          |

Validate the file.

| Import file               |                             |          |
|---------------------------|-----------------------------|----------|
| Import type               | NACHA     O Non-NACHA       |          |
| File location             | Choose File DT&J.csv        | Validate |
| Tax identification number | Cornerstone Bank[xxxxx7720] |          |
| Туре                      | Company - CCD               |          |
|                           | Continue Cancel             |          |

The file downloads.

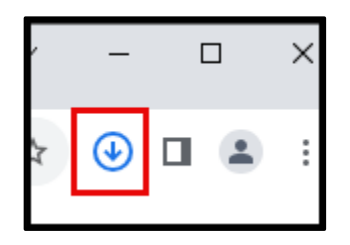

Open the downloaded file.

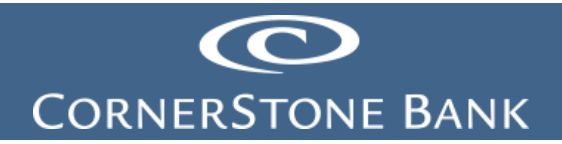

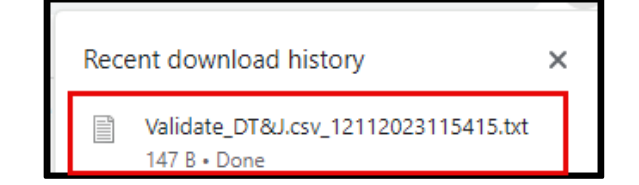

For this particular file, it is not an NACHA file.

| Walidate_DT&J.csv_12112023115415 - Notepad                                                   |
|----------------------------------------------------------------------------------------------|
| File Edit Format View Help                                                                   |
| File Validation of DT&J.csv<br>12/11/2023 11:54:15                                           |
| NOT A VALID NACHA FILE END OF FILE REACHED WITHOUT A CR+LF.<br>ERROR ON LINE: 1, POSITION 1. |

Select Non-NACHA.

| <u>Activity</u> | Templates | File import templates |                            |
|-----------------|-----------|-----------------------|----------------------------|
| Import fi       | le        |                       |                            |
| Import ty       | pe        |                       | O NACHA                    |
| File locat      | tion      |                       | Choose File No file chosen |
| Template        | •         |                       | Create new template        |
| Туре            |           |                       | Payroll - PPD v            |
|                 |           |                       | Continue                   |
|                 |           |                       |                            |

Note: A non-NACHA formatted file is a comma-separated value (CSV) file.

Choose the file.

| <u>Activity</u> | Templates | File import templates |                            |
|-----------------|-----------|-----------------------|----------------------------|
| Import fi       | le        |                       |                            |
| Import ty       | pe        |                       | O NACHA 🔍 Non-NACHA        |
| File locat      | tion      |                       | Choose File No file chosen |
| Template        | •         |                       | Create new template        |
| Туре            |           |                       | Payroll - PPD 🔹            |
|                 |           |                       | Continue                   |

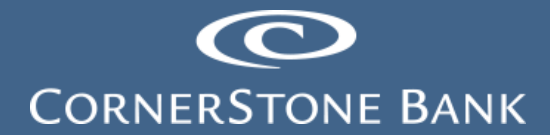

Created templates appear in the drop down, select one or click Create New Template.

| Template | Create new template | Ŧ |
|----------|---------------------|---|
|          | Create new template |   |

Select the Type from the drop down.

- Payment
  - Payroll PPD
  - Prearranged deposit PPD (payment to a person)
  - Company CCD (payment to a business)
  - Individual CIE (customer initiated entry)
  - Vendor CCD (payment to a business)
  - Corporate trade exchange CTX (payment to a business, allows user to enter addenda records)
- Collection
  - Prearranged payment PPD (debit a consumer account)
  - Company CCD (debit a business account)

| Туре |                |                 |               | Payroll - PPD                  |  |
|------|----------------|-----------------|---------------|--------------------------------|--|
|      |                |                 |               | Payment                        |  |
|      |                |                 |               | Payroll - PPD                  |  |
|      |                |                 |               | Prearranged deposit - PPD      |  |
|      |                |                 |               | Company - CCD                  |  |
|      |                |                 |               | Individual - CIE               |  |
|      |                |                 |               | Vendor - CCD                   |  |
|      |                |                 |               | Remittance - CCD               |  |
|      |                |                 |               | Corporate trade exchange - CTX |  |
|      |                |                 |               | Collection                     |  |
| Help | Privacy Policy | Security Notice | Fraud Educati | Prearranged payment - PPD      |  |
|      | , ,            | ,               |               | Company - CCD                  |  |

Select Continue.

| <u>Activity</u> | Templates | File import templates |                      |
|-----------------|-----------|-----------------------|----------------------|
| Import fi       | le        |                       |                      |
| Import ty       | pe        |                       | O NACHA   Non-NACHA  |
| File locat      | tion      |                       | Choose File DT&J.csv |
| Template        | •         |                       | Create new template  |
| Туре            |           |                       | Company - CCD 🔹      |
|                 |           |                       | Continue             |

Create new file import template.

# CORNERSTONE BANK

|                                                                                                    | File import ten                                                                                                    | nplates                                            |                                                                               |                                      |                           |                    |
|----------------------------------------------------------------------------------------------------|----------------------------------------------------------------------------------------------------|----------------------------------------------------|-------------------------------------------------------------------------------|--------------------------------------|---------------------------|--------------------|
| nport file<br>New file impo                                                                                                    | rt template                                                                                                    | e                                                  |                                                                               |                                      |                           |                    |
| Template name *                                                                                                    |                                                                                                    | Tax identific:                                     | ation number                                                                  |                                      | Template group            |                    |
|                                                                                                    |                                                                                                    | Cornerstone                                        | Bank[xxxx7720]                                                                | Ŧ                                    | 123                       | + New              |
| Template name is require                                                                                                    | ed.                                                                                                    |                                                    |                                                                               |                                      |                           |                    |
| Type                                                                                                    |                                                                                                    | Insert decim                                       | als into amounts                                                              |                                      |                           |                    |
| Payment (Company - CC                                                                                                    | D)                                                                                                    | 🔿 Yes 💌                                            | No                                                                            |                                      |                           |                    |
| File format                                                                                                    |                                                                                                    |                                                    |                                                                               | Number of rows to exclude            | e                         |                    |
| Delimited O Fixe                                                                                                    | d width                                                                                                    |                                                    |                                                                               | Header                               | Footer                    |                    |
|                                                                                                    |                                                                                                    |                                                    |                                                                               | 1                                    | 0                         |                    |
| Tab O Semicolor                                                                                                    | Comma                                                                                                    | O Space O                                          | Other                                                                         |                                      |                           |                    |
| feet auguitier                                                                                                    |                                                                                                    |                                                    |                                                                               |                                      |                           |                    |
| Double guote - "                                                                                                    | v                                                                                                    |                                                    |                                                                               |                                      |                           |                    |
|                                                                                                    |                                                                                                    |                                                    |                                                                               |                                      |                           |                    |
| lie preview<br>Showing rows from begi                                                                                                    | nning and end of fil                                                                                                    | le)                                                |                                                                               |                                      |                           |                    |
| Date Paid, Pay Type, C                                                                                                    | heck No.,Suppli                                                                                                    | er Name,Amoun                                      | t,Banking Account                                                             |                                      |                           |                    |
| 12/6/2023,CHECK,5171                                                                                                    | 9,"XPO Logistic                                                                                                    | s Freight, In                                      | c",307.21,5000014497                                                          |                                      |                           |                    |
| 2/6/2023,CHECK,5171                                                                                                    | 7,United Parcel                                                                                                    | Service, 393.                                      | 24,5000014497                                                                 |                                      |                           |                    |
| 2/6/2023,CHECK,5171                                                                                                    | 6,"S & L compute                                                                                                    | er Services,                                       | Inc.",1551.56,5000014497                                                      |                                      |                           |                    |
| 2/6/2023,CHECK,5171                                                                                                    | 5,Metal Tech,13<br>4 "Magnum LTL,                                                                                                    | 034.75,500001                                      | 4497                                                                          |                                      |                           |                    |
| 12/6/2023,CHECK,5171                                                                                                    | 3,Jackson Proch                                                                                                    | now, 449.24,50                                     | 00014497                                                                      |                                      |                           |                    |
| 2/6/2023,CHECK,5171                                                                                                    | 2,Federal Expres                                                                                                    | ss, 33, 5000014                                    | 497                                                                           |                                      |                           |                    |
| 2/0/2023;01204,2212                                                                                                    | 1,5500 000 11                                                                                                    | 11102,111                                          | 1,500001                                                                      |                                      |                           |                    |
| Column 1                                                                                                    | Column 2                                                                                                    |                                                    | Column 3                                                                      | Column 4                             | Column 5                  | Column 6           |
| (Exclude Column)                                                                                                    | * (Exclube Cr                                                                                                    | vlumn) -                                           | (Exclude Column)                                                              | <ul> <li>(Exclude Column)</li> </ul> | * (Exclude Column)        | * (Exclude Column) |
| apping preview                                                                                                    |                                                                                                    |                                                    |                                                                               |                                      |                           |                    |
| Exclude                                                                                                    | Exclude                                                                                                    | Exclude                                            | Exclude                                                                       |                                      | Exclude                   | Exclude            |
| 12/6/2023                                                                                                    | CHECK                                                                                                    | 51719                                              | XPO Logistics Freigh                                                          | t, Inc                               | 307.21                    | 5000014497         |
| 12/6/2023                                                                                                    | CHECK                                                                                                    | 51718                                              | Voyager Aluminum                                                              |                                      | 10000                     | 5000014497         |
| 12/6/2023                                                                                                    | CHECK                                                                                                    | 51717                                              | United Parcel Service                                                         | e                                    | 393.24                    | 5000014497         |
| 12/6/2023                                                                                                    | CHECK                                                                                                    | 51716                                              | 5 & L computer Servi                                                          | ces, Inc.                            | 1551.56                   | 5000014497         |
|                                                                                                    |                                                                                                    | 51715                                              | Notal Tech                                                                    |                                      |                           | 5000011107         |
| 12/6/2023                                                                                                    | СНЕСК                                                                                                    |                                                    | FREEDE FREED                                                                  |                                      | 13034.75                  | 5000014497         |
| 12/6/2023                                                                                                    | CHECK                                                                                                    |                                                    | Pieces recit                                                                  |                                      | 13034.75                  | 5000014497         |
| 12/6/2023                                                                                                    | CHECK                                                                                                    |                                                    | THE CAL FROM                                                                  |                                      | 13034.75                  | 2666614471         |
| 12/6/2023<br>Apply additional                                                                                                    | CHECK                                                                                                    |                                                    |                                                                               |                                      | 13034.75                  | 2000014491         |
| 12/6/2023<br>Apply additional                                                                                                    | CHECK                                                                                                    | Value                                              |                                                                               |                                      | 13034.75                  | 500001449/         |
| 12/6/2023<br>Apply additional<br>Type<br>(None)                                                                                                    | CHECK<br>Values                                                                                                    | Value                                              |                                                                               | ×                                    | 13834.75                  | 5000014497         |
| Apply additional Type (None) Add value                                                                                                    | CHECK<br>Values                                                                                                    | Value                                              |                                                                               | ×                                    | 13834.75                  | 2004014411         |
| Apply additional Type (None) Add value                                                                                                    | CHECK<br>Values                                                                                                    | Value                                              |                                                                               | x                                    | 18894.75                  | 200001441/         |
| 12/6/2023<br>Apply additional<br>Type<br>(None)<br>Add value                                                                                                    | CHECK<br>values                                                                                                    | Value                                              |                                                                               | ×                                    | 13894.75                  | 30000(244)/        |
| Apply additional Type Add value Offset account o                                                                                                    | CHECK<br>values                                                                                                    | Value                                              |                                                                               | ×                                    | 13894.75                  | 3000014497         |
| Apply additional<br>Type<br>(None)<br>Add Value<br>Offset account of<br>Offset account define                                                                                                 | CHECK<br>Values<br>v<br>options                                                                                                    | Value Select off                                   | set account                                                                   | ×                                    | 1994.75                   | 3000014497         |
| Apply additional Type (None) Additional Offset account of Conset account define                                                                                                    | CHECK Values v                                                                                                    | Value                                              | set account                                                                   | ×                                    | 1894.75                   | 30000(14497        |
| 12/6/2023 Apply additional Type (None) Add value Offset account define Effective date op                                                                                                    | values volume volume vo | Value                                              | tert account                                                                  | ×                                    | 1894./5                   | 3000044497         |
| Apply additional<br>type<br>(None)<br>Add value<br>Offset account of<br>Collect account define<br>Effective date op<br>Date in file * Pro-                                                    | CHECK values v ptions di In file stions ompt for date                                                                                                    | Value O Select off Default current                 | sel account                                                                   | ×                                    | 1894./5                   | 3000044497         |
| 12/6/2023<br>Apply additional<br>Type<br>(None)<br>↑ Add value<br>Offset account of<br>© Offset account define<br>Effective date op<br>□ Date in file ● Pro                                   | CHECK Values v pptions d in file btions cmmpt for date                                                                                                    | Value Select off Default current                   | set account<br>business date                                                  | ×                                    | 1894./5                   | 3000044497         |
| Apply additional<br>Type<br>(None)<br>Add Value<br>Offset account of<br>Coffset account define<br>Effective date op<br>Date in file  Pro                                                      | CHECK Values v pptions d in file btions compt for date                                                                                                    | Value Select off                                   | set account                                                                   | ×                                    | 1894./5                   | 3000044497         |
| Apply additional<br>Type<br>(None)<br>Add value<br>Offset account of<br>Offset account define<br>Effective date op<br>Date in file  Pro<br>User access                                        | CHECK Values v pptions did in file of date of date of date of of date of All current of All current of All current of all current of all curr | Value Select off Default current t and future use  | tel account<br>business date                                                  | ×                                    | 1894./5                   | 3000044497         |
| Apply additional<br>Type<br>(None)<br>Add value<br>Offset account of<br>Conset account define<br>Effective date op<br>Date in file  Pro<br>User access                                        | CHECK Values v poptions dia in file check All currer                                                                                                    | Value Select off Default current it and future use | ter account<br>business date                                                  | ×                                    | 1894./5                   | 3000044497         |
| Apply additional<br>ype<br>(None)<br>Add value<br>Offset account of<br>Offset account define<br>Conset account define<br>Effective date op<br>Date in file  Pro<br>User access<br>User access | CHECK Values  poptions of in file  All current All current                                                                                                    | Value O Select off Default current and future use  | ter account<br>business date<br>is      Specific users     Datkotts i absorve | ×                                    | 1994.75                   | 3000044497         |
| Apply additional<br>Type<br>(None)<br>Add Value<br>Offset account of<br>Offset account define<br>Effective date op<br>Date in file  Pro<br>User access<br>Casey Payne                         | CHECK  Values  pptions d in file  chick chick content  All content  All content                                                                                                    | Value Select off Default current and future use    | tet account Usaness date rs  Specific uters Dakota Lanson                     | ×                                    | 1994.75<br>JESSICA BENTLI | 3000014497         |
| Apply additional<br>ype<br>(None)<br>Add value<br>Offset account of<br>Offset account define<br>Effective date op<br>Date in file  Pro<br>User access<br>User access<br>Casey Payme           | CHECK Values ptions d in file Stions O All current                                                                                                    | Value Select off Default current t and future use  | Isel account business date s Becric users DAKOTA LARSON                       | ×                                    | 1984.75                   | 30000(449/         |

Enter Template name.

| <u>Activity</u> | Templates       | File import templates |                        |   |                |       |
|-----------------|-----------------|-----------------------|------------------------|---|----------------|-------|
| Import fi       | le              |                       |                        |   |                |       |
| New             | file impo       | rt template           |                        |   |                |       |
| Template        | e name *        | Tax Id                | entification number    |   | Template group |       |
| 1               |                 | Corne                 | erstone Bank[xxxx7720] | • | 123            | + New |
| Template        | name is require | d.                    |                        |   |                |       |

Select Yes or No to insert decimals into amounts.

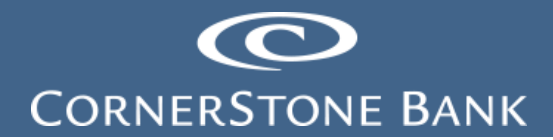

The file saved as a Comma Separated Values (CSV). Select the Delimited file format and Comma.

The text qualifier is "double quotes".

Enter the number of Headers and Footers lines in the CSV file.

| <b>Type</b><br>Payment (Company - CCD)                                                                                                    | Insert decimals into amounts<br>O Yes  No |                           |             |  |
|----------------------------------------------------------------------------------------------------|-------------------------------------------|---------------------------|-------------|--|
| File format                                                                                                    |                                           | Number of rows to exclude |             |  |
| Delimited     Fixed width                                                                                                    |                                           | Header<br>1               | Footer<br>0 |  |
| Tab Semicolon Comma Comma Co | Space O Other                             |                           |             |  |

Enter the Exclusions in Column 1 - 6. This is for data not in the file, such as store number or store address.

| Column 1                                                               | ( | Column 2         |   | Column 3               | с | Column 4           | C | olumn 5            | C | olumn 6          |   |
|------------------------------------------------------------------------|---|------------------|---|------------------------|---|--------------------|---|--------------------|---|------------------|---|
| (Exclude Column) 🔹                                                     | ſ | (Exclude Column) | Ŧ | (Exclude Column) •     |   | (Exclude Column) v | ( | (Exclude Column) v | ( | (Exclude Column) | • |
| CEXCLUDE COLUMN)<br>Account number *<br>Amount *<br>Discretionary data | , | de Exclude       |   | Exclude                |   |                    |   | Exclude            |   | Exclude          |   |
| Effective date<br>Identification                                       | k | 51719            |   | XPO Logistics Freight, | , | Inc                |   | 307.21             |   | 5000014497       | _ |
| Name *<br>Payment information                                          | K | 51718            |   | Voyager Aluminum       |   |                    |   | 10000              |   | 5000014497       |   |
| Transaction code                                                       | K | 51717            |   | United Parcel Service  |   |                    |   | 393.24             |   | 5000014497       |   |
| 12/6/2022 CHE                                                          | Į | E1716            |   | S & L computer Service |   | Inc                |   | 1551 56            |   | 5000014407       |   |

**Note:** All files must include this data:

- Account number
- Amount
- Effective date
- Name
- Routing transit

| Column 1        | _     | Column 2         |      | Column 3          |          | Column 4       |          | Column 5 |          |   | Column 6         |   |
|-----------------|-------|------------------|------|-------------------|----------|----------------|----------|----------|----------|---|------------------|---|
| Effective date  | *     | Transaction code | Ψ.   | Routing transit * | ~        | Name *         | Ŧ        | Amount * |          | • | Account number * | - |
| Mapping preview |       |                  |      |                   |          |                |          |          |          |   |                  | _ |
| Effective date  | Trans | saction code     | Rout | ing transit       | Name     |                |          |          | Amount   |   | Account number   |   |
| 12/6/2023       | CHEC  | к                | 5171 | 9                 | XPO Logi | stics Freight  | , Inc    |          | 307.21   |   | 5000014497       | _ |
| 12/6/2023       | CHEC  | к                | 5171 | 3                 | Voyager  | Aluminum       |          |          | 10000    |   | 5000014497       |   |
| 12/6/2023       | CHEC  | к                | 5171 | 7                 | United P | arcel Service  |          |          | 393.24   |   | 5000014497       |   |
| 12/6/2023       | CHEC  | к                | 5171 | 5                 | 5 & L co | mputer Service | es, Inc. |          | 1551.56  |   | 5000014497       |   |
| 12/6/2023       | CHEC  | к                | 5171 | 5                 | Metal Te | ch             |          |          | 13034.75 |   | 5000014497       |   |
|                 |       |                  |      |                   |          |                |          |          |          |   |                  |   |

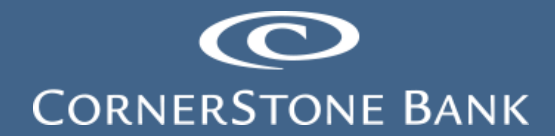

Apply additional values. Select offset account and effective date options.

**Note:** If the account number and date are in the file, select defined in file or date in file. If this data is not in the file, select offset account or prompt for date – this prompts the user to select the appropriate information.

| Apply additional values          |                                           |   |  |
|----------------------------------|-------------------------------------------|---|--|
| Type                             | Value                                     | ~ |  |
| +Add value                       |                                           | ^ |  |
| Offset account options           |                                           |   |  |
| Offset account defined in file   | <ul> <li>Select offset account</li> </ul> |   |  |
| Effective date options           |                                           |   |  |
| Date in file     Prompt for date | Default current business date             |   |  |

Select users. Selecting certain users allows access to the template. Click Continue.

| User access     | All current and future users     Specific users |                 |
|-----------------|-------------------------------------------------|-----------------|
| Casey Payne     | DAKOTA LARSON                                   | JESSICA BENTLEY |
| Continue Cancel |                                                 |                 |

New file import template created.

| <u>Activity</u> | Templates   | File import templates |                    |
|-----------------|-------------|-----------------------|--------------------|
| New file        | import temp | late                  |                    |
| Impo            | rt File - V | endor Payment         | ts                 |
| Template        | •           | Vendor                | Payments           |
| Туре            |             | Payme                 | nt (Company - CCD) |
| Effective       | date        | Data C                | ontained In File   |
| Transact        | ion code    | Data C                | ontained In File   |
| Routing         | transit     | Data C                | ontained In File   |
| Name            |             | Data C                | ontained In File   |
| Amount          |             | Data C                | ontained In File   |
| Account         | number      | Data C                | ontained In File   |
| Offset Ac       | count       | Data C                | ontained In File   |
| Back            | Continue    | ncel                  |                    |

Click Back to make changes to the template or Cancel.

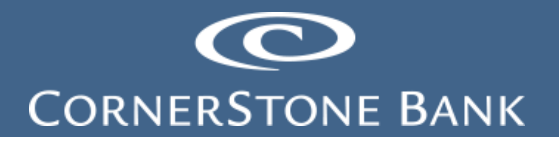

|      | L        |        | 1 |      |          |        |
|------|----------|--------|---|------|----------|--------|
| Back | Continue | Cancel |   | Back | Continue | Cancel |
|      |          |        |   |      |          |        |

Click Continue.

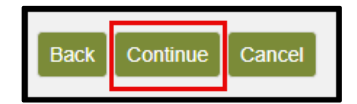

A report of Exception appears.

| New file import temp | late                    |                  |   |                   |   |
|----------------------|-------------------------|------------------|---|-------------------|---|
| Exceptions - 9       | )                       |                  |   |                   |   |
| Exceptions           |                         |                  |   |                   |   |
| Row                  | Exception reason        |                  |   |                   |   |
| 1                    | Invalid Routing transit |                  |   |                   |   |
| 2                    | Invalid Routing transit |                  |   |                   |   |
| 3                    | Invalid Routing transit |                  |   |                   |   |
| 4                    | Invalid Routing transit |                  |   |                   |   |
| 5                    | Invalid Routing transit |                  |   |                   |   |
| 6                    | Invalid Routing transit |                  |   |                   |   |
| 7                    | Invalid Routing transit |                  |   |                   |   |
| 8                    | Invalid Routing transit |                  |   |                   |   |
| 9                    | Invalid Routing transit |                  |   |                   |   |
| Row 1                | X Delete row            |                  |   |                   |   |
| Effective date       |                         | Transaction code |   | Routing transit * |   |
| 12/06/2023           | SELECT                  |                  | • | 091300719         | Q |
|                      |                         |                  |   | CORNERSTONE BANK  |   |
| Name *               | 1                       | Amount *         |   | Account number *  |   |
| XPO Logistics Freigh | ht, Inc                 | 307.21           |   | 5000014497        |   |
|                      |                         |                  |   |                   |   |

Note: Since the routing transit number was not in the file, it created an exception.

The Exceptions page allows users to correct the missing information or delete the row.

| Row 5                 | Delete row  |                 |                   |   |
|-----------------------|-------------|-----------------|-------------------|---|
| Effective date        | т           | ransaction code | Routing transit * |   |
| 12/06/2023            | SELECT      |                 | • 091300719       | Q |
|                       |             |                 | CORNERSTONE BANK  |   |
| Name *                | A           | mount *         | Account number *  |   |
| Metal Tech            |             | 13,034.75       | 5                 |   |
| Row 6                 | Restore row |                 |                   |   |
| Effective date        | T           | ransaction code | Routing transit * |   |
| <del>12/06/2023</del> | SELECT      |                 |                   | Q |
| Name *                | A           | mount *         | Account number *  |   |
|                       |             |                 |                   |   |

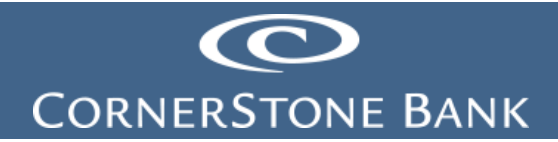

Once all exceptions are fixed, click Continue.

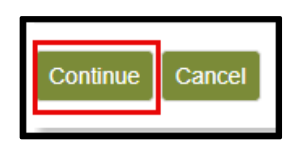

Find the template under File Import Templates.

| A | ctivity | Templates    | File import templates |             |         |                |                  |
|---|---------|--------------|-----------------------|-------------|---------|----------------|------------------|
|   | Temp    | late group ▲ | Template name 💲       | File type 💠 | Type 💠  | Status ≎       | Report           |
| • | 123     |              | Vendor Payments       | Non NACHA   | Payment | Not applicable | Send Edit Delete |

| Template name<br>Vendor Payments                                                                                                    | Tax identification number<br>Comerstone Bank[xxxxx/720]                                                              |                     | Template group<br>123 |  |
|----------------------------------------------------------------------------------------------------|----------------------------------------------------------------------------------------------------|---------------------|-----------------------|--|
| Type<br>Payment (Company - CCD)                                                                                                    | Insert decimals into amounts<br>Yes ® No                                                                             |                     |                       |  |
| File format                                                                                                    |                                                                                                    | Number of rows to e | txclude               |  |
| Delimited                                                                                                    |                                                                                                    | Header              | Footer                |  |
|                                                                                                    |                                                                                                    |                     |                       |  |
| User access All                                                                                                    | current and future users 🛞 Specific users                                                                            |                     |                       |  |
| User access All                                                                                                    | current and future users 🛞 Specific users                                                                            |                     |                       |  |
| User access All                                                                                                    | current and future users Specific users                                                                              |                     | JESSICA BENTLEY       |  |
| User access Arr                                                                                                    | unent and future users B Specific users                                                                              |                     | JESSICA BENTLEY       |  |
| User access All<br>User access All<br>Casey Payne<br>Field details<br>Effective date                                                                            | ument and Mure users 🔅 Specific users                                                                                |                     | JESSICA BENTLEY       |  |
| User access All<br>User access All<br>Second<br>Casey Payne<br>Field details<br>Effective date<br>Transaction code                                              | cannet and falue sales (*) Specific uses<br><b>DAKOTA LARSON</b><br>Data Contained in File<br>Data Contained in File |                     | S JESSCA BENTLEY      |  |
| User access Array                                                                                                    | Denset and Marre Less                                                                                                |                     | S JEISCA BENTLEY      |  |
| User access Arr                                                                                                    | Careford and Naure source 👻 Specific users                                                                           |                     | . JEEGGA BENTLEY      |  |
| User access Art<br>User access Art<br>Casey Payre<br>Field details<br>Effective date<br>Transaction code<br>Routing transit<br>Name<br>Amount                   | Datent and Murre sees                                                                                                |                     | JEEBCA BENTLEY        |  |
| User access All<br>User access All<br>Casey Payne<br>Field details<br>Effective dat<br>Transaction code<br>Routing paratit<br>Name<br>Amount<br>Amount<br>State | Lenent and Naure uses                                                                                                |                     | E JEISCA BENTLEY      |  |

Click Send to import a file for this template.

| A | ctivity | Templates    | File import templates |             |         |                |                  |
|---|---------|--------------|-----------------------|-------------|---------|----------------|------------------|
|   | Temp    | late group 🔺 | Template name 💲       | File type 💠 | Туре 🗘  | Status 🗇       | Report           |
| • | 123     |              | Vendor Payments       | Non NACHA   | Payment | Not applicable | Send Edit Delete |

Choose the file and click Continue.

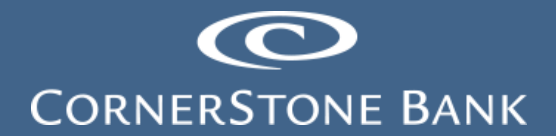

| Activity                  | Templates | File import templates |                            |
|---------------------------|-----------|-----------------------|----------------------------|
| Import fi                 | le        |                       |                            |
| File locat                | tion      |                       | Choose File DT&J.csv       |
| Template                  | •         |                       | Vendor Payments            |
| Tax identification number |           | er                    | Cornerstone Bank[xxxx7720] |
| Туре                      |           |                       | Payment (Company - CCD)    |
|                           |           |                       | Continue Cancel            |
|                           |           |                       |                            |

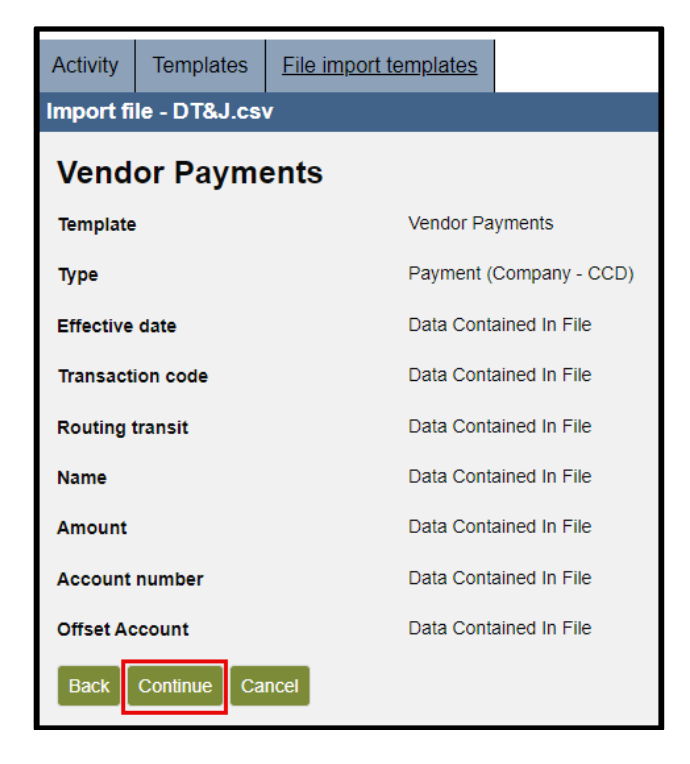

The screen displays - The file has been submitted for bank review.

#### **Edit Template**

Under the File Import Templates tab, click Edit to modify the template.

| A | ctivity | Templates    | File import templates |             |         |                |                  |
|---|---------|--------------|-----------------------|-------------|---------|----------------|------------------|
|   | Temp    | late group 🔺 | Template name 💲       | File type 💠 | Type 🗘  | Status 💠       | Report           |
| • | 123     |              | Vendor Payments       | Non NACHA   | Payment | Not applicable | Send Edit Delete |

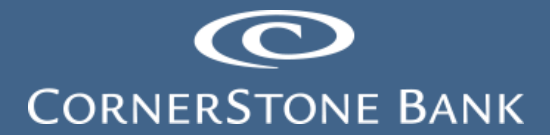

| Activity Templates File import ter                 | mplates                                   |                           |                 |                  |
|----------------------------------------------------|-------------------------------------------|---------------------------|-----------------|------------------|
| Vendor Payments                                    |                                           |                           |                 | Undo all changes |
| Template name *                                    | Tax identification number                 |                           | Template group  |                  |
| Vendor Payments                                    | Cornerstone Bank[xxxxx7720]               | v                         | 123             |                  |
| <b>Type</b><br>Payment (Company - CCD)             | Insert decimals into amounts              |                           |                 |                  |
| File format                                        |                                           | Number of rows to exclude |                 |                  |
| Delimited                                          |                                           | Header                    | Footer          |                  |
|                                                    |                                           | 1                         | 0               |                  |
| ○ Tab ○ Semicolon ● Comma                          | O Space O Other                           |                           |                 |                  |
| Text qualifier                                     |                                           |                           |                 |                  |
|                                                    |                                           |                           |                 |                  |
|                                                    |                                           |                           |                 |                  |
| User access O All curre                            | nt and future users                       |                           |                 |                  |
| Deselect all                                       |                                           |                           |                 |                  |
| Casey Payne                                        |                                           |                           | JESSICA BENTLEY |                  |
|                                                    |                                           |                           |                 |                  |
| Field details                                      |                                           |                           |                 |                  |
| Effective date                                     | Data Contained In File                    |                           |                 |                  |
| Transaction code                                   | Data Contained In File                    |                           |                 |                  |
| Routing transit                                    | Data Contained In File                    |                           |                 |                  |
| Name                                               | Data Contained In File                    |                           |                 |                  |
| Amount                                             | Data Contained In File                    |                           |                 |                  |
| Account number                                     | Data Contained In File                    |                           |                 |                  |
| Offset Account                                     | Data Contained In File                    |                           |                 |                  |
|                                                    |                                           |                           |                 |                  |
| Offset account options                             |                                           |                           |                 |                  |
| <ul> <li>Offset account defined in file</li> </ul> | <ul> <li>Select offset account</li> </ul> |                           |                 |                  |
|                                                    |                                           |                           |                 |                  |
| Effective data options                             |                                           |                           |                 |                  |
|                                                    | Default current husiness date             |                           |                 |                  |
|                                                    | Default current business date             |                           |                 |                  |
| Sava Cancel                                        |                                           |                           |                 |                  |
| Cancer                                             |                                           |                           |                 |                  |
|                                                    |                                           |                           |                 |                  |

Click Save when done modifying the template.

### **Delete Template**

Under the File Import Templates tab, click Delete to delete template.

| Act | tivity | Templates    | File import templates |             |         |                |                  |
|-----|--------|--------------|-----------------------|-------------|---------|----------------|------------------|
|     | Temp   | late group 🔺 | Template name 💲       | File type 💠 | Type 🕸  | Status 🗇       | Report           |
| •   | 123    |              | Vendor Payments       | Non NACHA   | Payment | Not applicable | Send Edit Delete |

# CORNERSTONE BANK

| Activity Templates File import templa           | tes                                                    |                         |                       |   |
|-------------------------------------------------|--------------------------------------------------------|-------------------------|-----------------------|---|
| Vendor Payments                                 |                                                        |                         |                       |   |
| Template name Ta<br>Vendor Payments Co          | x identification number<br>ornerstone Bank[xxxxx7720]  |                         | Template group<br>123 | — |
| Type     In       Payment (Company - CCD)     O | sert decimals into amounts<br>Yes <ul><li>No</li></ul> |                         |                       |   |
| File format                                     |                                                        | Number of rows to exclu | de                    |   |
| Delimited                                       |                                                        | Header<br>1             | Footer<br>0           |   |
| ○ Tab ○ Semicolon ◎ Comma ○ :                   | Space Other                                            |                         |                       |   |
| Text qualifier<br>Double quote - "              |                                                        |                         |                       |   |
|                                                 |                                                        |                         |                       |   |
| User access O All current an                    | d future users                                         |                         |                       |   |
| Deselect all                                    |                                                        |                         |                       |   |
| Casey Payne                                     | DAKOTA LARSON                                          |                         |                       |   |
|                                                 |                                                        |                         |                       |   |
| Field details                                   |                                                        |                         |                       |   |
| Effective date                                  | Data Contained In File                                 |                         |                       |   |
| Transaction code                                | Data Contained In File                                 |                         |                       |   |
| Routing transit                                 | Data Contained In File                                 |                         |                       |   |
| Name                                            | Data Contained In File                                 |                         |                       |   |
| Amount                                          | Data Contained In File                                 |                         |                       |   |
| Account number                                  | Data Contained In File                                 |                         |                       |   |
| Offset Account                                  | Data Contained In File                                 |                         |                       |   |
|                                                 | _                                                      |                         |                       |   |
| Delete template Return to File import templa    | ites                                                   |                         |                       |   |
|                                                 |                                                        |                         |                       |   |

#### **File Import Templates**

Under File Import Templates, the user imports files, new file import templates and edits template groups.

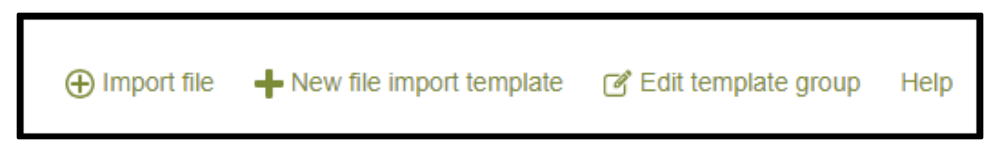

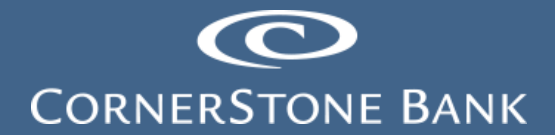

| Activity   | Templates        | File import templates |   |                            |   |
|------------|------------------|-----------------------|---|----------------------------|---|
| Import fi  | le               |                       |   |                            |   |
| Import ty  | pe               |                       | ( | NACHA O Non-NACHA          |   |
| File locat | tion             |                       | [ | Choose File No file chosen |   |
| Tax ident  | tification numbe | er                    |   | Select a company           | • |
| Туре       |                  |                       |   | Payroll - PPD              | ¥ |
|            |                  |                       |   | Continue Cancel            |   |
|            |                  |                       |   |                            |   |

| Activity  | Templates   | File import templates |                     |
|-----------|-------------|-----------------------|---------------------|
| New file  | import temp | late                  |                     |
| Import ty | pe          |                       | ● NACHA ○ Non-NACHA |
|           |             |                       | Continue            |
|           |             |                       |                     |

| Activity Templates File import templates |                  |        |
|------------------------------------------|------------------|--------|
| Edit template group                      |                  |        |
| Tax identification number                |                  |        |
| Cornerstone Bank[xxxxx7720]              |                  |        |
| Find template group                      |                  |        |
| Template group name *                    | Templates in use | Delete |
| 123                                      | 1                |        |
| pp                                       | 0                | ×      |
| Sample                                   | 0                | ×      |
| Test                                     | 0                | ×      |
| Save Cancel                              |                  |        |

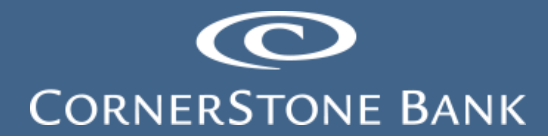

#### **Search Templates**

Under Templates and File Import Templates, search for created templates based on type, tax identification number and file type.

| Search templates          |   |
|---------------------------|---|
| Template group            |   |
| Template name             |   |
| Туре                      |   |
| All types                 | Ŧ |
| Tax identification number |   |
| All                       | - |
| File type                 |   |
| All                       | * |
| Search Clear search       |   |

Select the Type from the drop down.

- All
- o All types
- o All payments
- All collections
- Payment
  - Payroll PPD
  - Prearranged deposit PPD
  - Company CCD
  - Individual CIE
  - Vendor CCD
  - Remittance CCD
  - Corporate trade exchange CTX
- Collection
  - Prearranged payment PPD
  - Company CCD

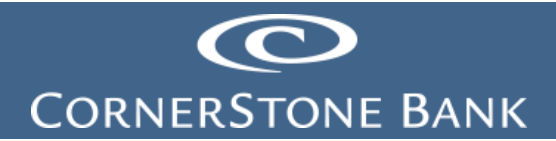

| Туре                           |
|--------------------------------|
| All types                      |
| All                            |
| All types                      |
| All payments                   |
| All collections                |
| Payment                        |
| Payroll - PPD                  |
| Prearranged deposit - PPD      |
| Company - CCD                  |
| Individual - CIE               |
| Vendor - CCD                   |
| Remittance - CCD               |
| Corporate trade exchange - CTX |
| Collection                     |
| Prearranged payment - PPD      |
| Company - CCD                  |

Select the File Type from the drop down.

- All
- NACHA
- Non NACHA

| File type |  |  |
|-----------|--|--|
| All       |  |  |
| All       |  |  |
| NACHA     |  |  |
| Non NACHA |  |  |
|           |  |  |

Click Search.

| Search templates          |   |
|---------------------------|---|
| Template group            |   |
|                           |   |
| Template name             |   |
|                           |   |
| Туре                      |   |
| All types                 | Ŧ |
| Tax identification number |   |
| All                       | • |
| File type                 |   |
| All                       | • |
| Search Clear search       |   |
|                           |   |

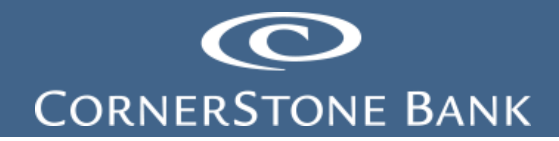

#### Repeat

Customers may set up to repeat an ACH.

From the Activity page, select Copy.

| Payments & Transfers     |                       |           |              |           |         |             |  |
|--------------------------|-----------------------|-----------|--------------|-----------|---------|-------------|--|
| Internal <u>AC</u>       | H Wire Bill Pay       |           |              |           |         |             |  |
| ACH                      |                       |           |              |           |         |             |  |
|                          |                       |           |              |           |         | New payment |  |
| Activity Temp            | File import templates |           |              |           |         |             |  |
| Date 🖕                   | Description 👌         | Status 💠  | Withdrawal ᅌ | Deposit 🗘 | Туре 🗘  | Report      |  |
| 👽 Jan 29, 2024           | Test_Reversal         | Processed | 1.00         | 1.00      | Other   |             |  |
| Jan 26, 2024<br>Same day | Test                  | Processed | 1.00         | 1.00      | Payment | Сору        |  |

#### Click Repeat.

| Payment               | s & Tra      | nsfers        |             |                    |             |                     |                  |                         |              |
|-----------------------|--------------|---------------|-------------|--------------------|-------------|---------------------|------------------|-------------------------|--------------|
| Internal A            | CH Wire      | e Bill Pa     | ,           |                    |             |                     |                  |                         |              |
|                       |              |               |             |                    |             |                     |                  |                         |              |
| ACH                   |              |               |             |                    |             |                     |                  |                         |              |
|                       |              |               |             |                    |             |                     |                  |                         | 🖨 Print Help |
| <u>Activity</u> Te    | mplates F    | File import t | emplates    |                    |             |                     |                  |                         |              |
| Test                  |              |               |             |                    |             |                     |                  | Undo                    | all changes  |
| Description *         |              |               | Tax ide     | ntification number |             |                     |                  |                         |              |
| Test                  |              |               | Corne       | rstone Bank[xxxxx7 | 720]        | Ŧ                   |                  |                         |              |
| Effective date        | *            |               |             |                    |             | -                   |                  |                         |              |
| 2/6/2024              |              | SELECT        | 🗹 San       | ne day             | Repeat      |                     |                  |                         |              |
| Туре                  | 000          |               | Total w     | ithdrawal          |             | Total deposit       |                  |                         |              |
| Payment (Con<br>Batch | npany - CCD) |               | \$1.00      |                    |             | \$1.00              |                  |                         |              |
| Processed             |              |               |             |                    |             |                     |                  |                         |              |
| Name                  |              |               | Compa       | ny                 |             | Company description |                  |                         |              |
| 1-CCD-Test            |              |               | Corners     | tone Bank[xxxxx77  | 20]         | Test                |                  |                         |              |
|                       |              |               |             |                    |             |                     |                  |                         |              |
| Pay from              | Show Detai   | ils Show F    | Iter        |                    |             |                     | Total            | batch withdrawal (1 i   | tem) \$1.00  |
| Pay all               |              |               |             |                    |             |                     |                  |                         |              |
| Pay/Hold 😄            | Account* :   | 0             |             |                    |             |                     |                  | ,                       | lmount* ≎    |
| Pay                   | Cash Mana    | agement Test  | Account     |                    |             | v                   |                  |                         | 1.00 ×       |
| Add anothe            | r nav from   |               |             |                    |             |                     |                  |                         |              |
| TAdd anothe           | r pay nom    |               |             |                    |             |                     |                  |                         |              |
|                       |              | _             | _           |                    |             |                     |                  |                         |              |
| Pay to                | Show Detai   | IIS Show F    | Iter        |                    |             |                     | Т                | otal batch deposit (1 i | tem) \$1.00  |
| Payall                |              |               |             |                    |             |                     |                  |                         | Prenote none |
| Pay/Hold ≎            | Name* 🗘      | Ide           | ntification | Routing            | transit * ≎ | Account number * 0  | Account type * 0 | Amount* ≎               | Prenote 0    |
| Рау                   | Cornersto    | one           |             | 09130              | 0719 Q      | 33333333            | Checking *       | 1.00                    | No X         |
| + Add anothe          | r pay to     |               |             |                    |             |                     |                  |                         |              |
| * Indicates req       | uired field  |               |             |                    |             |                     |                  |                         |              |
| Complete AC           | H Save for   | later Can     | el          |                    |             |                     |                  |                         |              |
|                       |              |               |             |                    |             |                     |                  |                         |              |
|                       |              |               |             |                    |             |                     |                  |                         |              |

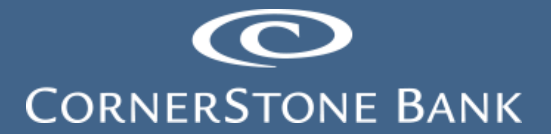

Select the Frequency from the drop down.

- Daily
- Weekly
- Every two weeks
- Monthly
- Every two months
- End of month
- Quarterly
- Every six months
- Annually

| Activity Templates File import ter                                                | nplates                    |                         |
|-----------------------------------------------------------------------------------|----------------------------|-------------------------|
| Test                                                                              |                            |                         |
| Description *                                                                     | Tax identification number  |                         |
| Test                                                                              | Cornerstone Bank[xxxx7720] | *                       |
| Effective date * 2/6/2024  estimate select                                        | Same day Repeat            |                         |
| Frequency                                                                         | End date                   |                         |
| Daily                                                                             | SELECT                     |                         |
| Daily<br>Weekly<br>Every two weeks<br>Monthly<br>Every two months<br>End of month | Total withdrawal<br>\$1.00 | Total deposit<br>\$1.00 |
| Quarterly<br>Every six months<br>Annually                                         | Company                    | Company description     |

Select the end date from the calendar.

| Activity Templates File import ter | nplates                     |                     |
|------------------------------------|-----------------------------|---------------------|
| Test                               |                             | Undo all changes    |
| Description *                      | Tax identification number   |                     |
| Test                               | Cornerstone Bank[xxxxx7720] | *                   |
| Effective date *                   |                             |                     |
| 2/6/2024                           | Same day                    |                     |
| Frequency                          | End date                    |                     |
| Daily                              | SELECT                      |                     |
| Туре                               | Total withdrawal            | Total deposit       |
| Payment (Company - CCD)            | \$1.00                      | \$1.00              |
| Batch                              |                             |                     |
| Processed                          |                             |                     |
| Name                               | Company                     | Company description |
| 1-CCD-Test                         | Cornerstone Bank[xxxxx7720] | Test                |
|                                    |                             |                     |

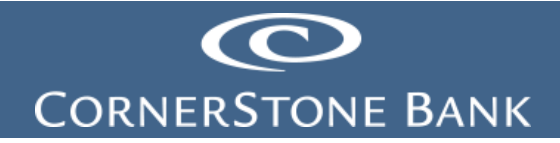

Select Complete ACH or Save for later.

| * Indicates required field |                |        |  |  |  |
|----------------------------|----------------|--------|--|--|--|
| Complete ACH               | Save for later | Cancel |  |  |  |
|                            |                |        |  |  |  |

From the ACH Templates page, select Edit.

| Payments & Transfers       Internal     ACH       Wire     Bill Pay |                         |                       |         |          |                  |  |  |  |  |
|---------------------------------------------------------------------|-------------------------|-----------------------|---------|----------|------------------|--|--|--|--|
| ACH  + New payment template + New collection                        |                         |                       |         |          |                  |  |  |  |  |
| Ac                                                                  | tivity <u>Templates</u> | File import templates |         |          |                  |  |  |  |  |
|                                                                     | Template group 🔺        | Template name 💠       | Туре 🗘  | Status ≎ | Report           |  |  |  |  |
| •                                                                   | 123                     | Payroll               | Payment | Approved | Send Edit Delete |  |  |  |  |
| •                                                                   | 123                     | Payroll - 2           | Payment | Approved | Send Edit Delete |  |  |  |  |
| •                                                                   | 123                     | Test                  | Payment | Approved | Send Edit Delete |  |  |  |  |

Click Repeat.

| Activity <u>Templates</u> File import te | emplates                 |                     |                |                |  |  |
|------------------------------------------|--------------------------|---------------------|----------------|----------------|--|--|
| Test Undo all changes                    |                          |                     |                |                |  |  |
| Template name *<br>Test                  | Tax identification numbe | <b>r</b><br>7720] • | Template group | , <b>∔</b> New |  |  |
| <b>Type</b><br>Payment (Company - CCD)   | Repeat                   | From amount         | To amount      |                |  |  |
| Total withdrawal<br>\$1.00               | Total deposit<br>\$1.00  |                     |                |                |  |  |

Select the Frequency from the drop down.

- Daily
- Weekly
- Every two weeks
- Monthly
- Every two months
- End of month

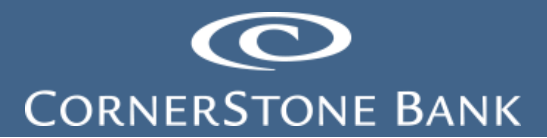

- Quarterly
- Every six months
- Annually

| Test                                                                        |                                                                                  |                                          |           | Undo all changes |
|-----------------------------------------------------------------------------|----------------------------------------------------------------------------------|------------------------------------------|-----------|------------------|
| Template name *                                                             | Tax identification num                                                           | Tax identification number Template group |           |                  |
| Test                                                                        | Cornerstone Bank[xxx                                                             | xx7720]                                  | 123       | ✓ New            |
| <b>Type</b><br>Payment (Company - CCD)                                      | 2 Papagt                                                                         | From amount                              | To amount |                  |
| Frequency<br>Daily <b>v</b><br>Daily<br>Weekly                              | Total deposit                                                                    |                                          |           |                  |
| Every two weeks<br>Monthly<br>Every two months<br>End of month<br>Quarterly | \$1.00                                                                           |                                          |           |                  |
| Every six months<br>Annually                                                | <ul> <li>All current and future users          <ul> <li>S</li> </ul> </li> </ul> | specific users                           |           |                  |

Click Save.

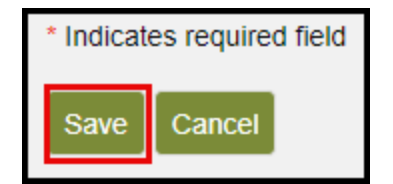

#### Reversal

Customers may reverse an ACH within five business days of initiating the file.

Click on Reverse.

| Payments & Transfers                     |           |              |           |         |             |  |  |
|------------------------------------------|-----------|--------------|-----------|---------|-------------|--|--|
| Internal ACH Wire Bill Pay               |           |              |           |         |             |  |  |
| АСН                                      |           |              |           |         |             |  |  |
|                                          |           |              |           |         | New payment |  |  |
| Activity Templates File import templates |           |              |           |         |             |  |  |
| Date 🚽 Description ≎                     | Status 🗇  | Withdrawal ᅌ | Deposit 🗘 | Туре 🗘  | Report      |  |  |
| Jan 26, 2024<br>V Test<br>Same day       | Processed | 1.00         | 1.00      | Payment | Copy        |  |  |

The following page appears.

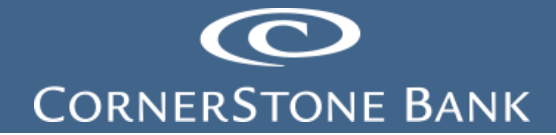

| Payments & Transfers               |                                                          |                             |                         |                           |              |  |  |  |
|------------------------------------|----------------------------------------------------------|-----------------------------|-------------------------|---------------------------|--------------|--|--|--|
| Internal <u>ACH</u> Wire Bill Pay  | l                                                        |                             |                         |                           |              |  |  |  |
| ACH                                |                                                          |                             |                         |                           |              |  |  |  |
|                                    |                                                          |                             |                         |                           | Help         |  |  |  |
| Activity Templates File import ter | nplates                                                  |                             |                         |                           |              |  |  |  |
| Test                               |                                                          |                             |                         |                           | Report       |  |  |  |
| Description<br>Test                | Tax identification number<br>Cornerstone Bank[xxxxx7720] |                             |                         |                           |              |  |  |  |
| Effective date<br>Jan 26, 2024     | Effective date<br>Jan 26, 2024 Same day Repeat           |                             |                         |                           |              |  |  |  |
| Status<br>Processed                | Type<br>Payment (Company - CCD)                          | Total withdrawal<br>\$1.00  | Total deposit<br>\$1.00 |                           |              |  |  |  |
| Batch                              |                                                          |                             |                         |                           |              |  |  |  |
| Name<br>1-CCD-Test                 | Company<br>Cornerstone Bank[xxxxx7720]                   | Company description<br>Test |                         |                           |              |  |  |  |
|                                    |                                                          |                             |                         |                           |              |  |  |  |
| Pay from Show Details Show Filte   | er                                                       |                             |                         | Total batch withdrawal (1 | item) \$1.00 |  |  |  |
| Pay/Hold   Account*                |                                                          |                             |                         |                           | Amount* ≎    |  |  |  |
| Pay Cash Management Test Acc       | count                                                    |                             |                         |                           | 1.00         |  |  |  |
|                                    |                                                          |                             |                         |                           |              |  |  |  |
| Pay to Show Details Show Filte     | er                                                       |                             |                         | Total batch deposit (1    | item) \$1.00 |  |  |  |
| Paw/Hold A Name A Identific        | Postion A Routing transit A                              | Account number A            |                         | Amount A                  | Reverse none |  |  |  |
| Pay Cornerstone                    | 091300719                                                | 333333333                   | Checking                | 1.00                      | No           |  |  |  |
|                                    |                                                          |                             |                         |                           |              |  |  |  |
|                                    |                                                          |                             |                         |                           |              |  |  |  |
| Approval                           |                                                          | Date                        |                         |                           |              |  |  |  |
| Bank Admin                         |                                                          | Jan 26, 2024 1:22:24 PM     |                         |                           |              |  |  |  |
| Bank Admin                         |                                                          | Jan 26, 2024 1:36:45 PM     |                         |                           |              |  |  |  |
| Reverse ACH Return to ACH activity |                                                          |                             |                         |                           |              |  |  |  |
|                                    |                                                          |                             |                         |                           |              |  |  |  |
|                                    |                                                          |                             |                         |                           |              |  |  |  |

Under the Pay To section, select the file(s) in the batch.

| Pay to     | Show Details Show Filter Total batch deposit (1 item) \$1.00 |                  |                   |                  |                |              |              |  |  |
|------------|--------------------------------------------------------------|------------------|-------------------|------------------|----------------|--------------|--------------|--|--|
|            |                                                              |                  |                   |                  |                | 0            | Reverse none |  |  |
| Pay/Hold 0 | Name 0                                                       | Identification 0 | Routing transit 0 | Account number 0 | Account type 0 | Amount © Rev | erse 0       |  |  |
| Pay        | Cornerstone                                                  |                  | 091300719         | 3                | Checking       | 1.00         | No           |  |  |
|            |                                                              |                  |                   |                  |                |              |              |  |  |

Click Reverse ACH.

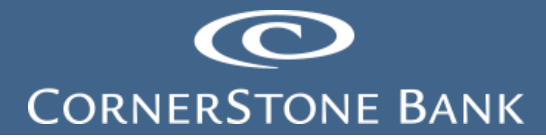

| Pay to      | Show Details  | Show Filter      | Total batch deposit (1 item) \$1.00 |                         |                |                    |
|-------------|---------------|------------------|-------------------------------------|-------------------------|----------------|--------------------|
|             |               |                  |                                     |                         |                | Revenue none       |
| Pay/Hold 0  | Name 0        | Identification 0 | Routing transit 0                   | Account number 0        | Account type 0 | Amount 0 Reverse 0 |
| Pay         | Cornerstone   |                  | 091300719                           | 5                       | Checking       | 1.00               |
|             |               |                  |                                     |                         |                |                    |
| Approval    |               |                  |                                     |                         |                |                    |
| Name        |               |                  |                                     | Date                    |                |                    |
| Bank Admin  |               |                  |                                     | Jan 26, 2024 1:22:24 PM |                |                    |
| Bank Admin  |               |                  |                                     | Jan 26, 2024 1:36:45 PM |                |                    |
|             | 7             | _                |                                     |                         |                |                    |
| Reverse ACH | Return to ACH | activity         |                                     |                         |                |                    |
|             |               |                  |                                     |                         |                |                    |

BOB creates the Reversal file.

| Payments & Transfers                                                                                                    | 5<br>Pay                                               |                                     |                                                            |                                                                   |
|----------------------------------------------------------------------------------------------------|--------------------------------------------------------|-------------------------------------|------------------------------------------------------------|-------------------------------------------------------------------|
| ACH                                                                                                    |                                                        |                                     |                                                            | Help                                                              |
| Activity Templates File impor                                                                                                    | rt templates                                           |                                     |                                                            |                                                                   |
| Description *<br>Test_Reversel                                                                                                    | Tax identification number<br>Cornerstone Bank[xxxxx775 | ,<br>20]                            | <b>Type</b><br>Other (Reversal)                            |                                                                   |
| Effective date<br>Jan 29, 2024<br>Batch                                                                                                    | Total withdrawal<br>\$1.00                             | Total deposit<br>\$0.00             |                                                            |                                                                   |
| Name<br>1-CCD-Test                                                                                                    | Company<br>Cornerstone Bank[xxxxx77;                   | Company description<br>20] REVERSAL |                                                            |                                                                   |
|                                                                                                    |                                                        |                                     |                                                            |                                                                   |
| Pay from Show Details Show                                                                                                    | v Filter                                               |                                     | Total batch v                                              | withdrawal (1 item) \$1.00                                        |
| Pay from Show Details Show                                                                                                    | Routing transit o                                      | C Account number C                  | Total batch v                                              | Amount 0                                                          |
| Pay from Stow Details Show<br>Name © Identification<br>Cornerstone                                                                                                    | © Routing transit (<br>091300719                       | c Account number 0                  | Total batch 1<br>Account type 0<br>Checking                | Amount 0                                                          |
| Pay from         Store Details         Store           Name 0         identification         Corrections           Corrections         Store         Store                                                                                             | Filter     O91300719     Filter                        | 0 Account number 0                  | Total batch v<br>Account type 0<br>Checking<br>Total batch | Amount 0<br>1.00<br>teposit (0 items) \$0.00                      |
| Pay from         Stow Details         Stow           Name 0         Identification           Cornerstone         Identification           Pay to         Stow Details         Stow           Account * 0         Identification         Identification | Filer     O91500719                                    | C Account number 0                  | Total batch v<br>Account type 0<br>Checking<br>Total batch | Amount 0<br>1.00<br>h deposit (0 items) \$0.00<br>Amount " 0<br>X |
| Pay from     Stow Details     Stow       Name 0     Identification       Cornerstone       Pay to     Stow Details       Account * 0       Select an account       + Add another pay to                                                                | Routing transit:<br>O91300719                          | C Account number 0                  | Total batch v<br>Account type 0<br>Checking<br>Total batch | Amount 0<br>1.00<br>h deposit (0 items) \$0.00<br>Amount 0<br>X   |

Select the Pay To Account and Amount. Click Complete ACH Reversal.

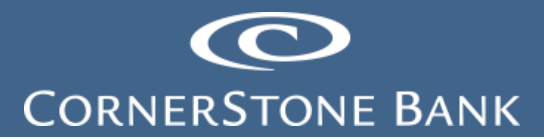

| Pay to Show Details Show Filter                                                                                                    | Total batch deposit (1 item) \$1.00 |
|----------------------------------------------------------------------------------------------------|-------------------------------------|
| Account* 🗢                                                                                                    | Amount * 🗘                          |
| Cash Management Test Account                                                                                                    | 1.00                                |
| Add another pay to     Add another pay to     Add another p |                                     |
| * Indicates required field Complete ACH reversal Cancel                                                                                                    |                                     |

Note: The Pay From and Pay To amounts must match.

1. Press the  $\blacktriangleleft$  button

| Security challenge<br>A one-time password security challenge is required to complete this transaction. |                            |  |  |  |  |  |  |
|----------------------------------------------------------------------------------------------------|----------------------------|--|--|--|--|--|--|
| One-time password instructions                                                                         | Show 🗸                     |  |  |  |  |  |  |
| One-time password *                                                                                    | show<br>field<br>re Cancel |  |  |  |  |  |  |
|                                                                                                    |                            |  |  |  |  |  |  |
| One-time password instructions                                                                         | Filde A                    |  |  |  |  |  |  |

Enter the password from the soft or hard token and click Complete Challenge.

2. Token will display the one-time password, enter it below

| Security challenge<br>A one-time password security challenge is required to complete this transaction. |                                                      |  |  |  |  |  |  |
|----------------------------------------------------------------------------------------------------|------------------------------------------------------|--|--|--|--|--|--|
| One-time password                                                                                      | One-time password instructions Show ✓                |  |  |  |  |  |  |
| One-time password *                                                                                    |                                                      |  |  |  |  |  |  |
|                                                                                                    | * Indicates required field Complete Challenge Cancel |  |  |  |  |  |  |

The following screen appears – the reversal was processed successfully.

## CORNERSTONE BANK

| Payments & Transfers                   |              |         |      |
|----------------------------------------|--------------|---------|------|
| Internal <u>ACH</u> Wire Bill Pay      |              |         |      |
| АСН                                    |              | 🔒 Print | Help |
| Activity Templates File import tem     | plates       |         |      |
| Test_Reversal was processed successful | ly           |         |      |
| Test_Reversal                          |              |         |      |
| Reference number                       | 5e844668a7   |         |      |
| Effective date                         | Jan 29, 2024 |         |      |
| Total withdrawal                       | \$1.00       |         |      |
| Number of withdrawals                  | 1            |         |      |
| Total deposit                          | \$1.00       |         |      |
| Number of deposits                     | 1            |         |      |
| Return to ACH activity                 |              |         |      |

ACH Operations sends notification to the users receiving ACH notification for BOB.

| 🕰 Reply 🛱 Reply All 🕒 Forward 🖼 IM                         |                      |               |               |                                          |  |  |  |  |  |
|------------------------------------------------------------|----------------------|---------------|---------------|------------------------------------------|--|--|--|--|--|
| ACHOperations@cornerstonebanks.net ACH Operations; 🗆 m 🗆 a |                      |               |               |                                          |  |  |  |  |  |
| Transfer Notification                                      |                      |               |               |                                          |  |  |  |  |  |
|                                                            |                      |               |               |                                          |  |  |  |  |  |
|                                                            |                      |               |               |                                          |  |  |  |  |  |
| 20231204-1454-42521                                        | 465.TXT Reversal rec | ceived from R | on 12/07/2023 | has passed all origination steps without |  |  |  |  |  |
| exception.                                                 |                      |               |               |                                          |  |  |  |  |  |
|                                                            | 12/07/2022           |               |               |                                          |  |  |  |  |  |
| First Effective Date:                                      | 12/07/2023           |               |               |                                          |  |  |  |  |  |
| Debit Totals:                                              | \$505.24             |               |               |                                          |  |  |  |  |  |
| Credit Totals:                                             | \$505.24             |               |               |                                          |  |  |  |  |  |
| Number of Debits:                                          | 1                    |               |               |                                          |  |  |  |  |  |
| Number of Credits:                                         | 1                    |               |               |                                          |  |  |  |  |  |
| Client Name:                                               | R                    |               |               |                                          |  |  |  |  |  |
| Reference Number:                                          | 20a4f91a13           |               |               |                                          |  |  |  |  |  |
| ACH Transfer Type:                                         | ACH_Reversal         |               |               |                                          |  |  |  |  |  |
|                                                            |                      |               |               |                                          |  |  |  |  |  |
| Thank you,                                                 |                      |               |               |                                          |  |  |  |  |  |
| ACHOperations@corn                                         | erstonebanks.net     |               |               |                                          |  |  |  |  |  |

The reversal shows pending origination.

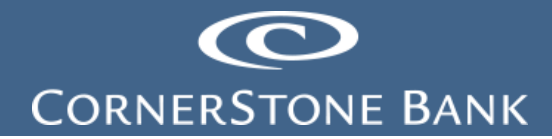

| ſ | AC        | Η                 |             |         |                 |                        |              |           |         | New payment  |
|---|-----------|-------------------|-------------|---------|-----------------|------------------------|--------------|-----------|---------|--------------|
|   | <u>Ac</u> | <u>ctivity</u>    | Tem         | plates  | File import ten | nplates                |              |           |         | •            |
| I |           | Date ,            |             | Descrij | otion 🗧         | Status 💠               | Withdrawal 💠 | Deposit 🗘 | Туре ≎  | Report       |
|   | ~         | Jan 29            | , 2024      | Test_Re | eversal         | Pending<br>Origination | 1.00         | 1.00      | Other   |              |
|   | *         | Jan 26<br>Same da | , 2024<br>y | Test    |                 | Processed              | 1.00         | 1.00      | Payment | Copy Reverse |

Click on the Description to see batch details.

| ACH                            |                                                      |                        |                     |               |                          |                |
|--------------------------------|------------------------------------------------------|------------------------|---------------------|---------------|--------------------------|----------------|
|                                |                                                      |                        |                     |               |                          | New payment    |
| Activity Templates F           | File import templates                                |                        |                     |               |                          |                |
| Date 🚽 Descriptio              | on ≎                                                 | Status ᅌ               | Withdrawal ᅌ        | Deposit 🗘     | Туре ≎                   | Report         |
| ✓ Jan 29, 2024 Test_Reve       | rsal                                                 | Pending<br>Origination | 1.00                | 1.00          | Other                    |                |
| Jan 26, 2024<br>Same day       |                                                      | Processed              | 1.00                | 1.00          | Payment                  | Copy Reverse   |
|                                | _                                                    |                        |                     |               |                          |                |
| Payments & Transfers           | s                                                    |                        |                     |               |                          |                |
| Internal ACH Wire Bill         | Pay                                                  |                        |                     |               |                          |                |
| ACH                            |                                                      |                        |                     |               |                          |                |
|                                |                                                      |                        |                     |               |                          | 🔒 Print Help   |
| Activity Templates File impor  | rt templates                                         |                        |                     |               |                          |                |
| Test_Reversal                  |                                                      |                        |                     |               |                          | Report         |
| Description                    | Tax identification numb                              | ber                    |                     |               |                          |                |
| Test_Reversal                  | Cornerstone Bankpoooo                                | (7720)                 |                     |               |                          |                |
| Effective date<br>Jan 29, 2024 |                                                      |                        |                     |               |                          |                |
| Status                         | Туре                                                 |                        | Total withdrawal    | Total deposit |                          |                |
| Batch                          | Other (Heversal)                                     |                        | \$1.00              | \$1.00        |                          |                |
| Pending Origination            |                                                      |                        |                     |               |                          |                |
| Name<br>LCCD.REVERSAL          | Company<br>Comerstone Basistonoo                     | 77201                  | Company description |               |                          |                |
|                                |                                                      |                        |                     |               |                          |                |
| Pay from See Deter             | . Film                                               |                        |                     |               | Total batch withdrawal ( | 1 item) \$1.00 |
|                                |                                                      |                        |                     |               |                          |                |
| Comentione                     | <ul> <li>Routing trans</li> <li>091300719</li> </ul> | nt ç                   | Account number o    | Checking      | type:: Am<br>1.00        |                |
|                                |                                                      |                        |                     |               |                          |                |
|                                |                                                      |                        |                     |               |                          |                |
| Pay to Show Details Show       | v Filler                                             |                        |                     |               | Total batch deposit (    | 1 item) \$1.00 |
| Name ©                         | Identification 0                                     | Routing transit ©      | Account number o    | Acc           | ount type 0 A            | mount ¢        |
| Cash Management Test.A         | 091300719 0                                          | 91300719               | 2                   | Che           | cking 1                  | 00             |
|                                |                                                      |                        |                     |               |                          |                |
| Return to ACH activity         |                                                      |                        |                     |               |                          |                |
|                                |                                                      |                        |                     |               |                          |                |

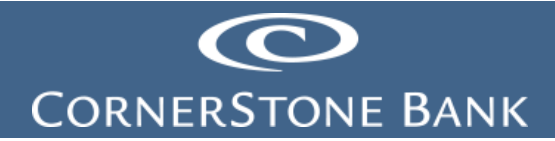

If you have any questions or need assistance with Business Online Banking, contact our Cash Management team at 888-297-2100 or online at <a href="https://www.cornerstone.bank/contact/">https://www.cornerstone.bank/contact/</a>.

**Cornerstone Bank Cash Management Team**